# FURURO OPERATOR'S MANUAL

# **COLOR SCANNING SONAR**

MODEL CSH-7

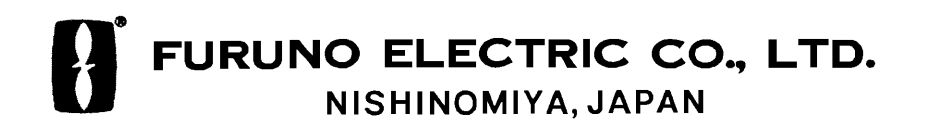

# ©FURUNO ELECTRIC CO., LTD.

9-52, Ashihara-cho, Nishinomiya, Japan 662

Telephone: 0798-65-2111 Telefax: 0798-65-4200

All rights reserved. Printed in Japan

PUB. No. OME-13020 (DAMI) CSH-7

•Your Local Agent/Dealer

FIRST EDITION : MAY 1997

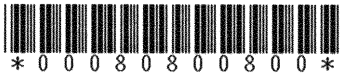

# ▲ SAFETY INSTRUCTIONS

# 

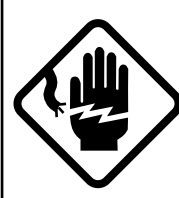

Do not open the equipment.

Hazardous voltage which can cause electrical shock, burn or serious injury exists inside the equipment. Only qualified personnel should work inside the equipment.

Do not disassemble or modify the equipment.

Fire, electrical shock or serious injury can result.

Turn off the power immediately if water leaks into the equipment or the equipment is emitting smoke or fire.

Continued use of the equipment can cause fire or electrical shock.

Do not place liquid-filled containers on the top of the equipment.

Fire or electrical shock can result if a liquid spills into the equipment.

Do not operate the equipment with wet hands.

Electrical shock can result.

Keep heater away from equipment.

Heat can alter equipment shape and melt the power cord, which can cause fire or electrical shock.

# 

Use the proper fuse.

Use of a wrong fuse can result in fire or permanent equipment damage.

Do not use the equipment for other than its intended purpose.

Personal injury can result if the equipment is used as a chair or stepping stool, for example.

Do not place objects on the top of the equipment.

The equipment can overheat or personal injury can result if the object falls.

Do not exceed speed noted in the specifications when operating the equipment or lowering or raising the transducer.

The transducer may become damaged.

The zinc block attached near the transducer must be replaced yearly.

The junction between the transducer and main shaft may corrode, which can result in loss of the transducer or water leakage inside the ship.

#### POSSIBILITY OF INJURY

1. If breaker (hull unit) trips do the following:

1) Turn off power swich on hull unit.

- 2) Wait 60 sec after breaker has tripped.
- 3) Press breaker.
- 2. Turn off hull unit before using hand crank.

# TABLE OF CONTENTS

### FOREWORD

| A Word to CSH-7 Owners | . v |
|------------------------|-----|
| Features               | . v |
| System Configuration   | vi  |

# **OPERATIONAL OVERVIEW**

| Equipment Overview                                      | .1-1  |
|---------------------------------------------------------|-------|
| Display Unit Control Panel Description                  |       |
| Turning the Power On/Off                                | .1-2  |
| Adjusting Screen Brilliance, Control Panel Backlighting |       |
| Lowering the Transducer                                 | . 1-3 |
| Selecting a Display Range                               | . 1-3 |
| Setting the Tilt Angle                                  | .1-3  |
| Adjusting the Gain                                      | .1-7  |

### MARKERS AND DATA

| Standard Markers and Data | 2-1 |
|---------------------------|-----|
| Optional Markers and Data | 2-3 |

### **MENU OVERVIEW**

| Scan Menu Operation                   | .3-1 |   |
|---------------------------------------|------|---|
| Menu-1, Menu-2, System Menu Operation | .3-4 | - |

### FINE TUNING THE PICTURE

| Eliminating Unwanted Feeble Echoes                               | 4-1 |
|------------------------------------------------------------------|-----|
| Displaying Surface Fish Clearly                                  | 4-2 |
| Suppressing Seabed Tail                                          | 4-2 |
| Suppressing Seabed and Sea Surface Reflections in Shallow Waters | 4-3 |
| Rejecting Sonar Interference and Noise                           | 4-4 |
|                                                                  |     |

#### **ADVANCED OPERATION**

| Measuring the Range and Bearing to a Target | 5-1 |
|---------------------------------------------|-----|
| Detecting Fish Schools Aurally              | 5-1 |
| Relocating Fish School for Easy Observation | 5-2 |
| Function Keys (F1, F2)                      | 5-3 |
| Event Markers, Own Ship Event Markers       | 5-5 |

# INTERPRETING THE DISPLAY

| Seabed Echoes           |  |
|-------------------------|--|
| Fish Schools            |  |
| Sea Surface Reflections |  |
| Wake                    |  |
| False Echo by Sidelobe  |  |
| Noise and Interference  |  |

### MAINTENANCE

| Display Unit Maintenance | 7- | -1 |
|--------------------------|----|----|
| Hull Unit Maintenance    | 7- | -2 |

# TROUBLESHOOTING

| When the Transducer Cannot be Retracted |  |
|-----------------------------------------|--|
| Diagnostic Tests                        |  |
|                                         |  |

| -1 |
|----|
| •  |

# A Word to CSH-7 Owners

Congratulations on your choice of the FURUNO CSH-7 Color Scanning Sonar. We are confident you will see why the FURUNO name has become synonymous with quality and reliability.

For over 40 years FURUNO Electric Company has enjoyed an enviable reputation for quality marine electronics equipment. This dedication to excellence is furthered by our extensive global network of agents and dealers.

This equipment is designed and constructed to meet the rigorous demands of the marine environment. However, no machine can perform its intended function unless operated and maintained properly. Please carefully read and follow the recommended procedures for operation and maintenance.

We would appreciate hearing from you, the end-user, about whether we are achieving our purposes.

Thank you for considering and purchasing FURUNO equipment.

# **Features**

The FURUNO CSH-7 Color Scanning Sonar is a full-circle, multibeam electronic scanning sonar which detects and instantaneously displays fish schools and underwater conditions in 16 colors on a 10" non-glare, high resolution CRT screen. Its ease of operation, versatility and compact size make it the perfect match for any class of fishing vessel.

The main features of the CSH-7 are

- Compact size permits installation on smaller fishing boats.
- Vivid 16-color display provides intuitive recognition of seabed and concentration, distribution and volume of fish schools.
- Markers and indications keep the operator abreast of fishing conditions.
- Remote controller (option) provides for armchair control of gain, range and tilt functions.
- New gain, range or tilt setting appears in large characters whenever corresponding control is adjusted.
- Function keys automatically setup the equipment to perform specific task.
- High power MOS FET transmitter ensures reliable operation under any condition.

# **System Configuration**

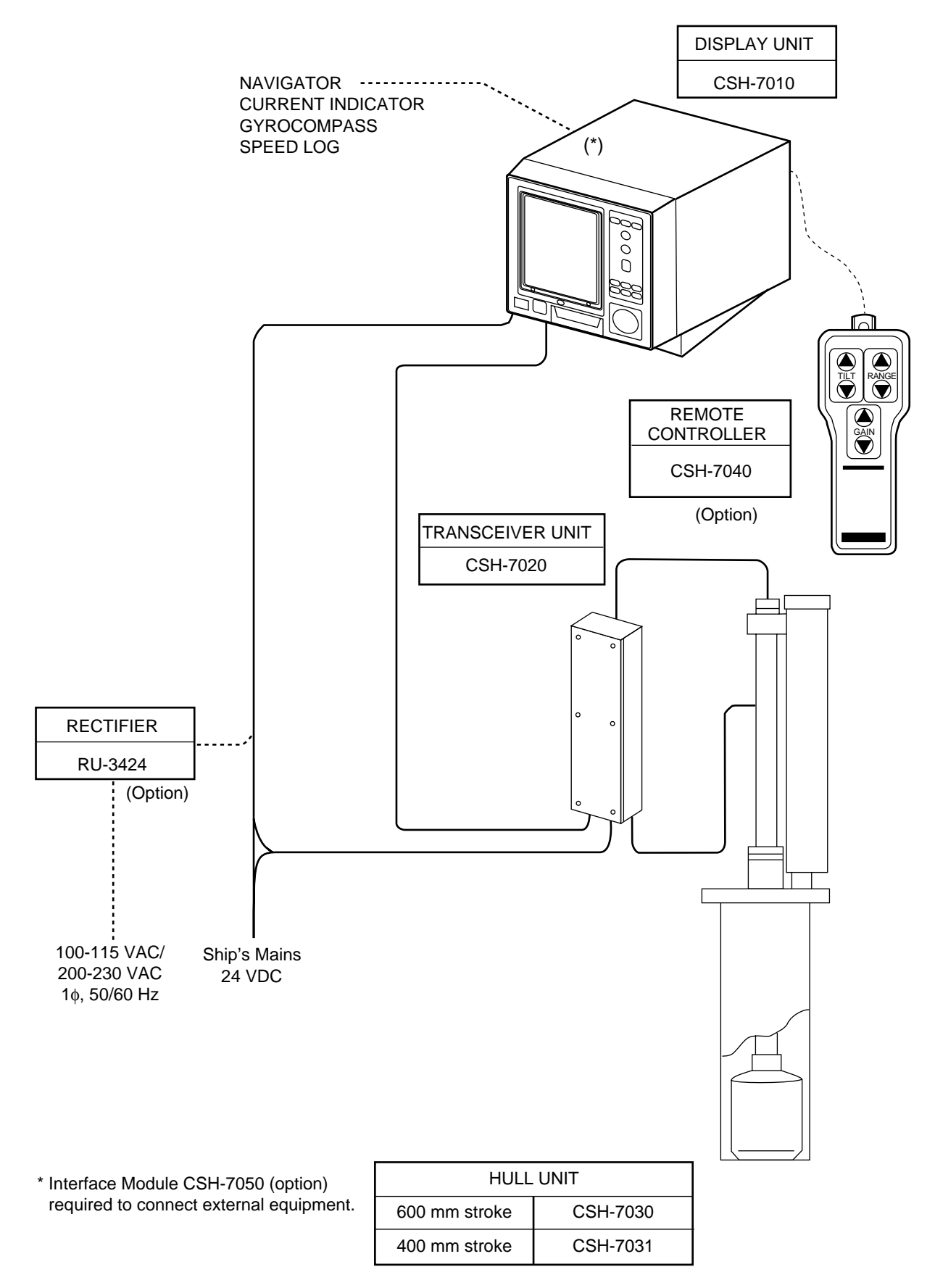

# **Equipment Overview**

All operations of the CSH-7 are carried out through the display unit and the remote controller (option). The uncluttered, straightforward control panel of the display unit provides intuitive operation. If you change a control setting you will see the associated reaction on the display almost immediately.

The handy remote controller provides armchair control of range, gain and tilt functions.

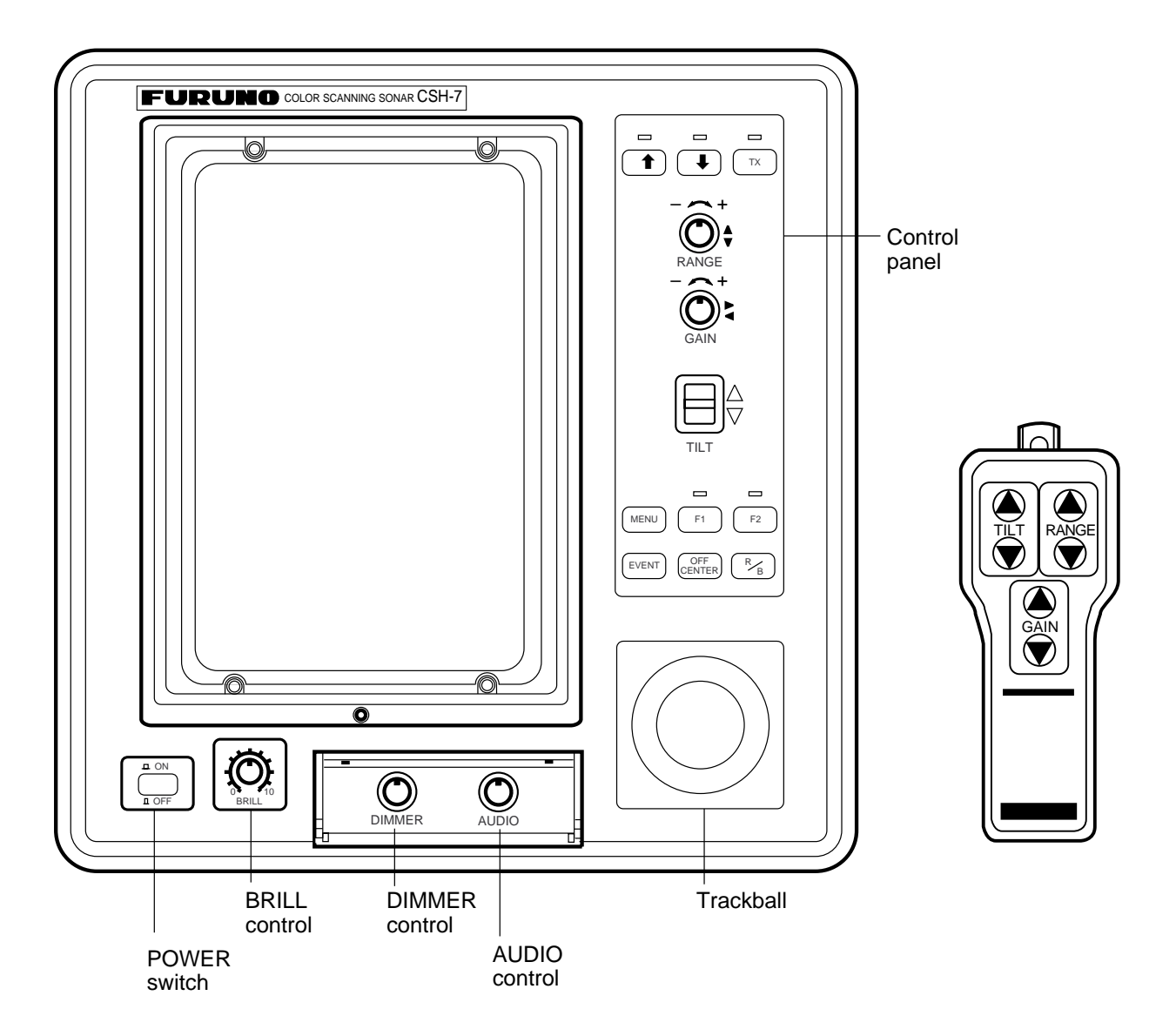

Figure 1-1 Display unit, Remote controller

# **Display Unit Control Panel Description**

|                                      | <ul> <li>Raises, lowers the transducer, respectively. Lamp above a key blinks<br/>while the transducer is moving and lights when it stops.</li> </ul>                                                                                                    |
|--------------------------------------|----------------------------------------------------------------------------------------------------|
|                                      | <ul> <li>Turns transmitter on/off; freezes the display. The lamp above the switch<br/>lights when the transmitter is turned on and flickers when off.</li> </ul>                                                                                                    |
|                                      | <ul> <li>Selects a picture display range. Also functions to select items on menu<br/>screens. Note that this control turns endlessly in both directions.</li> </ul>                                                                                                    |
| GAIN &                               | <ul> <li>Adjusts receiver sensitivity. Adjust for clear presentation of fish echoes.</li> <li>Also functions to change settings on menu screens.</li> </ul>                                                                                                    |
|                                      | <ul> <li>Tilts the sounding beam between 0° and 55°. The current angle always appears on the screen.</li> <li>Opens/closes the menu.</li> </ul>                                                                                                    |
| MENU F1 F2<br>EVENT OFF<br>CENTER RB | <ul> <li>Function keys; execute assigned program when activated.<br/>The lamp above a key lights when function is activated.</li> <li>Inscribes/deletes an event marker.</li> <li>Draws straight line, called bearing marker, from own ship position toward the trackball marker and simultaneously draws a circle (range marker) with a radius being the distance between the own ship marker and trackball marker. Range and bearing data of the intersection of the two markers are dislayed at the bottom of the screen. To turn off the range and bearing markers, move the trackball mark near the own ship position and press the R/B key.</li> </ul> |
|                                      | <ul> <li>Shifts screen center to cursor location.</li> </ul>                                                                                                    |

Figure 1-2 Control panel description

# **Turning the Power On/Off**

#### Power on

Press the power switch at the lower left corner of the display unit to turn the power on/off. When the display unit is turned on it checks itself for proper operation. (This test is described in Chapter 8.)

#### Power off

Press the  $\uparrow$  switch to retract the transducer. Wait until the lamp above the switch lights and then press the power switch to turn off the system.

**Note:** The transducer is automatically retracted into the tank even if the power switch is pressed before retracting the transducer. However, make it a habit to retract the transducer before turning off the power.

# **Adjusting Screen Brilliance, Control Panel Backlighting**

The BRILL control adjusts screen brilliance, and the DIMMER control adjusts control panel backlighting.

### Lowering the Transducer

Press the  $\clubsuit$  switch. The lamp above the switch blinks, and lights when the transducer is fully lowered.

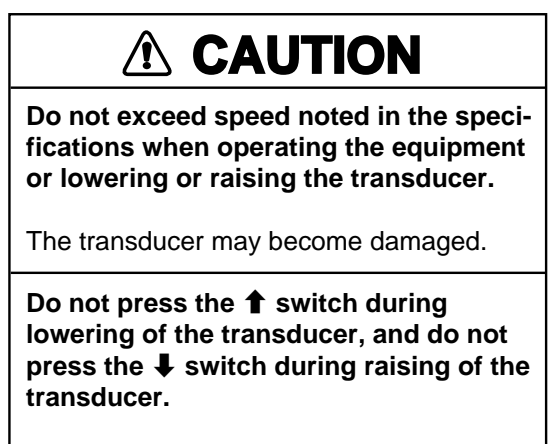

The equipment may become damaged.

# **Selecting a Display Range**

Operate the RANGE control to select a display range. The range selected appears at the top center of the screen.

# **Setting the Tilt Angle**

The tilt angle shows the direction to which the sound wave is emitted. When the sound wave is emitted horizontally, the tilt angle is said to be zero degrees and when emitted vertically, 90 degrees.

To set a tilt angle, operate the TILT lever. Watch the tilt angle indication at the top right corner on the screen. The tilt angle can be set in one-degree steps from 0 to 55 degrees.

Finding a proper tilt angle is important when searching for fish. Below are tips for selecting tilt angle.

#### Seabed echo and tilt angle

Case 1: Tilt angle 30 to 40 degrees

This tilt angle will display the entire seabed since it is captured by the full width of the beam.

Case 2: Tilt angle 10 to 20 degrees

This tilt angle will only display half the seabed since it is only captured by the lower half of the beam.

Case 3: Tilt angle 0 to 10 degrees

This tilt angle may or may not capture the seabed since the returning echo is weak.

#### How to discriminate fish echoes from the seabed

The figure below illustrates how two fish schools (a) and (b) are displayed on the screen using three different tilt angles.

<u>Case 1: Tilt angle 30 to 40 degrees.</u> Fish school is obscured by the seabed.

<u>Case 2: Tilt angle 10 to 20 degrees.</u> Fish school is located above the seabed (midwater).

<u>Case 3: Tilt angle 0 to 10 degrees.</u> Fish school is located close to the seabed.

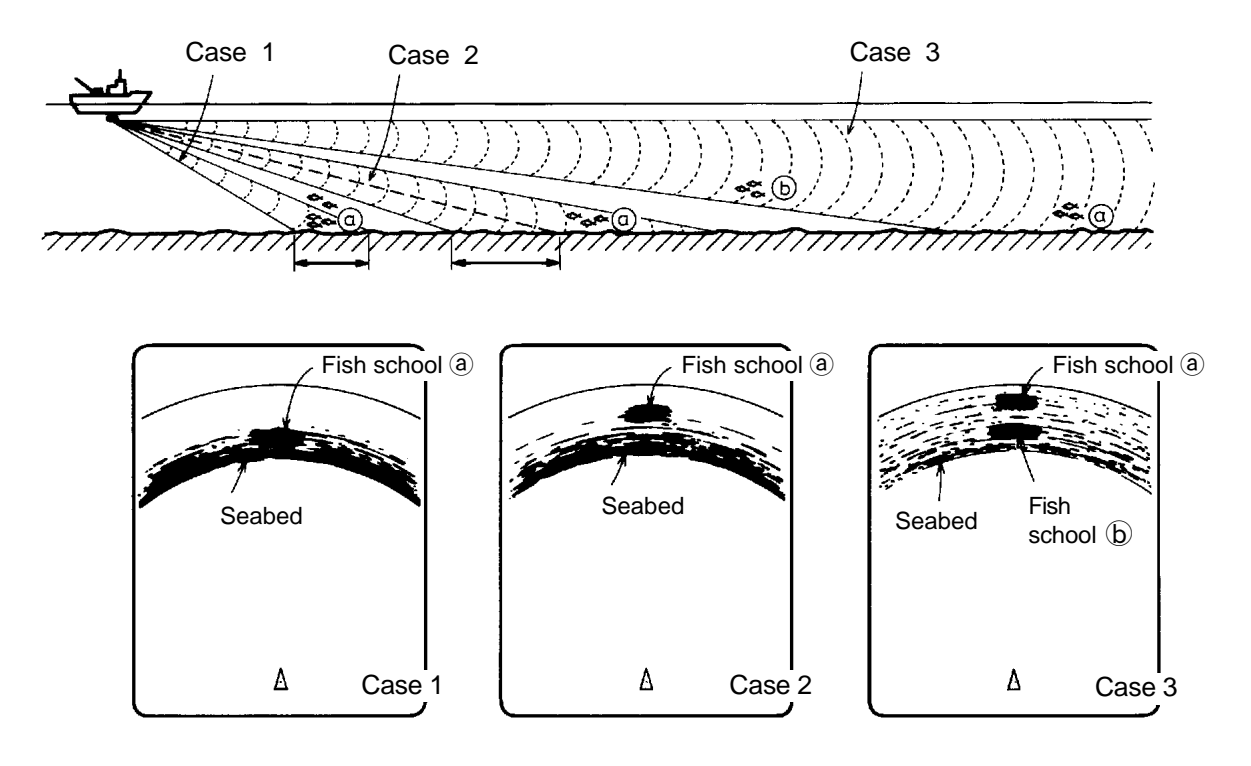

Figure 1-3 Fish echo and tilt angle

#### Points to consider

- Normally, a vertically distributed fish school is a better sonar target than the seabed, because it reflects the transmitted pulse back toward the transducer.
- In case 3, both fish schools (a) and (b) are presented. Generally speaking, however, midwater fish schools tend to be larger than bottom fish schools and they are often displayed near the seabed on the display.
- It is difficult to detect bottom fish when they are not distributed vertically.

#### Tilt angle for surface fish

Sound emitted from the sonar transducer forms a circle-shaped beam with a width in the vertical directions (vertical beam width) of approximately 16 degrees for Tx and 19 degrees for Rx. The tilt angle is indicated by the angle between the center line of the beam and the horizontal plane. Then, if the tilt angle is set to 0 degrees, the center line is parallel with the sea surface and one half of the emitted sound goes upward, toward the sea surface.

This causes one half of the emitted sound to be reflected toward the transducer and displayed on the screen as sea surface reflections. When the sea is calm, since the sound is reflected just like a light hitting a mirror at a narrow incident angle, it propagates away and the sea surface reflections become negligible.

However if the sea is not calm enough, they will become dominant and interfere with observation of wanted echoes. To minimize these sea surface reflections and to search surface fish schools effectively, the tilt angle is usually set between 5 and 6 degrees so the upper portion of the beam becomes almost parallel with the sea surface. When the sea is rough, it is often set to a little larger angle.

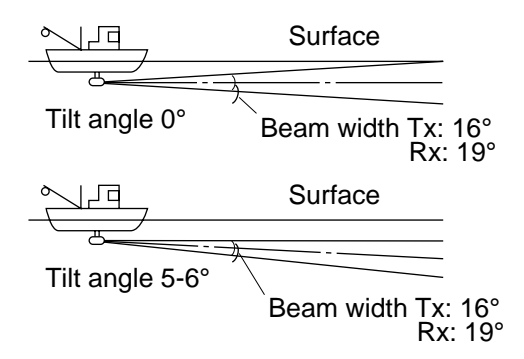

Figure 1-4 Tilt angle and sea surface reflections

#### Suitable tilt angle

The figure below illustrates the relationship among tilt angle, depth and detection range. Refer to it to find out the suitable tilt angle for a given depth/detection range.

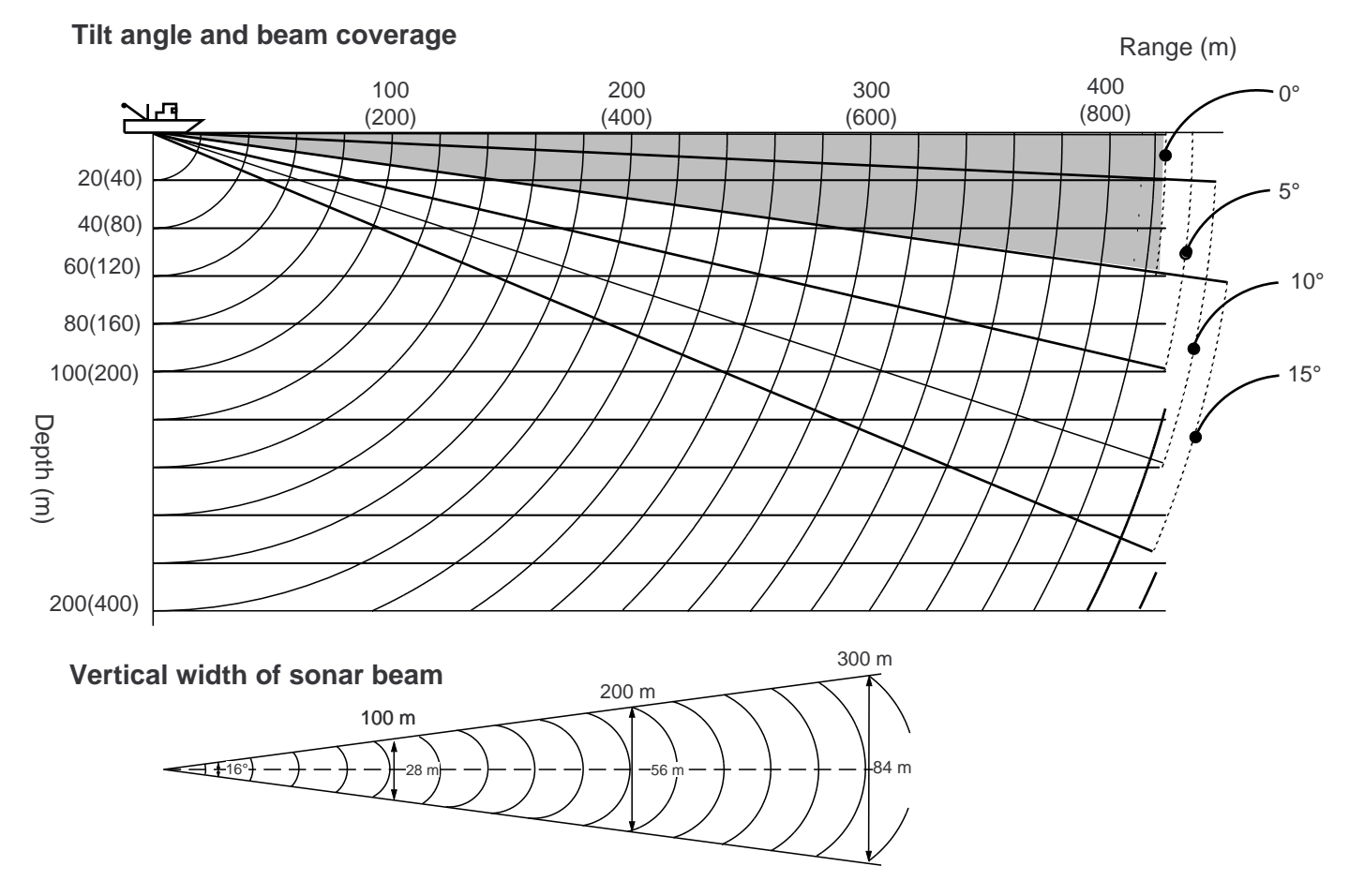

Figure 1-5 Tilt angle and beam coverage

# Adjusting the Gain

The GAIN control adjusts receiver sensitivity (gain). Adjust it so fish echoes are clearly displayed with minimal noise on the screen. Too high a setting not only displays excess noise and makes it difficult to discriminate wanted echoes but also causes seabed echoes to be painted in strong colors, resulting in echoes being masked by seabed reflections. Normally, set the control somewhere between positions "3" and "7".

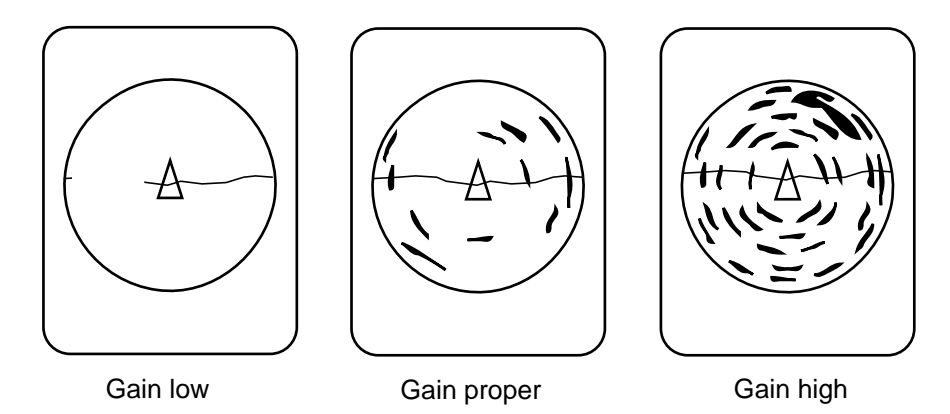

Figure 1-6 Gain settings and resulting picture

# **Standard Markers and Data**

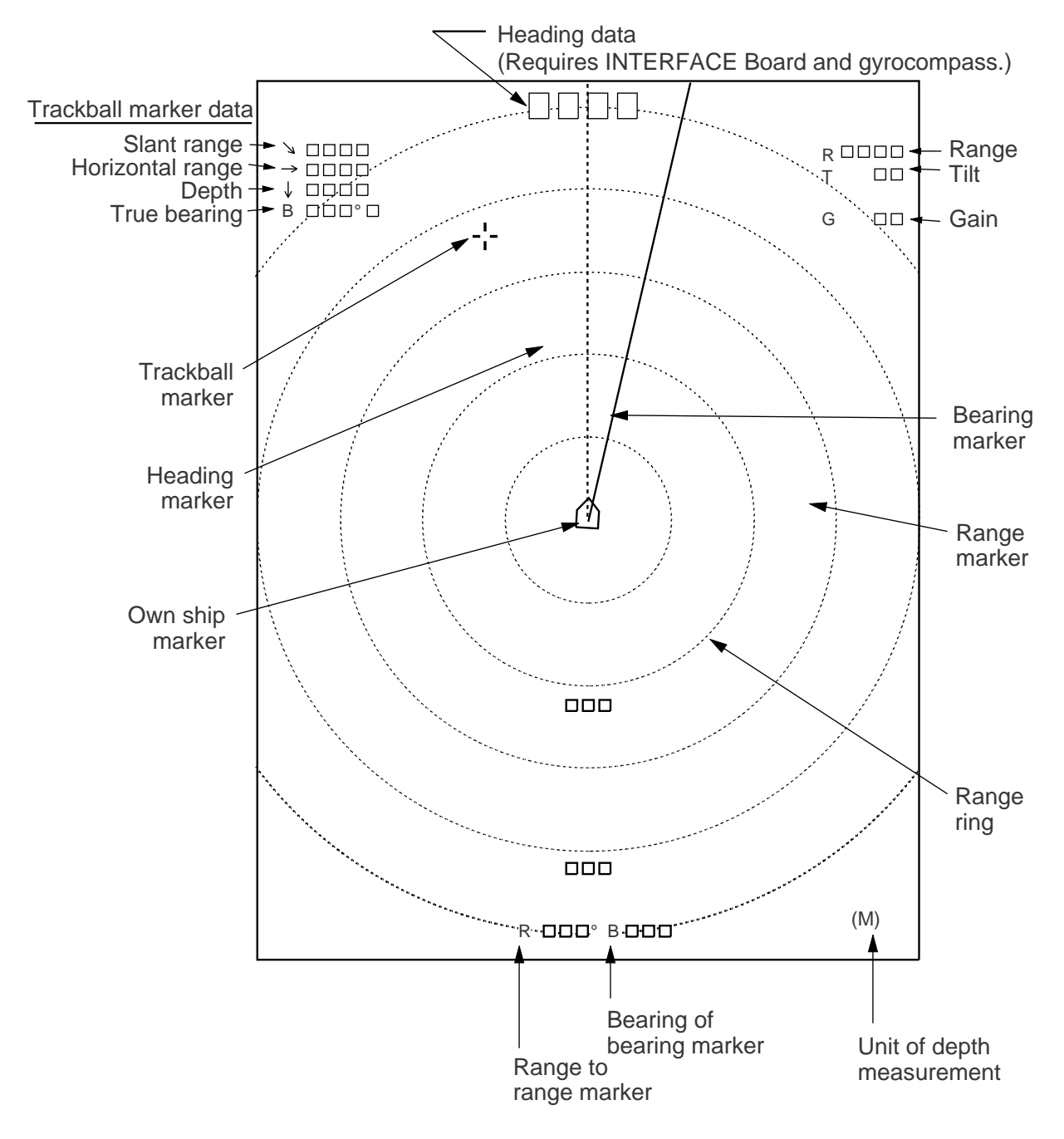

Figure 2-1 Standard markers and data

| Marker/Data                                                                                                    | Description                                                                                                    |         |         |  |  |
|----------------------------------------------------------------------------------------------------|----------------------------------------------------------------------------------------------------|---------|---------|--|--|
| Own Ship Marker                                                                                                    | Marks position on the screen. Direction of arrow is heading.                                                                                                    |         |         |  |  |
| Trackball<br>Marker <del>-¦-</del>                                                                                                | The trackball marker selects location for markers and own ship's position. The trackball moves the marker over the entire screen.                                                                                                    |         |         |  |  |
| Trackball Data<br>$\downarrow$ $\square$ $\square$ $\square$<br>$\downarrow$ $\square$ $\square$<br>B $\square$ $\square$ $\circ$ | Trackball data:<br>$\searrow$ : Slant range<br>$\rightarrow$ : Horizontal range<br>$\downarrow$ : Depth<br>B : Bearing                                                                                                    |         |         |  |  |
|                                                                                                    | Bearing is shown in 360; or $-180$ ; indication system, relative to ship's heading. In the latter case, "B" is indicated as follows:<br>B $\square$ $\square$ $\square$ P on the port side<br>B $\square$ $\square$ $\square$ P on the starboard side                                                                           |         |         |  |  |
| Bearing and Range<br>Markers Bearing<br>marker<br>Range marker                                                                    | The bearing marker bisects the trackball marker location when the R/B key is pressed to monitor fish echoes with audible sound. Furthermore, the radius of the range marker is at the trackball marker location. These markers may be erased by placing the trackball marker near the own ship marker and pressing the R/B key. |         |         |  |  |
| Range and Bearing<br>Marker Data<br>R                                                                                             | The slant range to the range marker and the bearing of the bearing marker are displayed.                                                                                                    |         |         |  |  |
| Range Rings                                                                                                    | The range rings are inscribed at intervals of 1/4 of the range in use.<br>Range ring data is also provided every two range rings. The range ring interval can be changed from 1/4 to 1/2 through the menu.                                                                                                    |         |         |  |  |
| Range Data                                                                                                    | Shows the range scale set with the RANGE control.                                                                                                    |         |         |  |  |
| Tilt Data<br>T□□°                                                                                                    | The tilt angle set with the TILT lever is displayed in 1; steps between $0_i$ and $55_i$ .                                                                                                    |         |         |  |  |
| Gain                                                                                                    | Gain setting is displayed in increments of 0.5 between 0 and 10.                                                                                                    |         |         |  |  |
| Setting Change<br>Data                                                                                                    | When the controls in the table below are changed new setting appears in large characters at the top of the screen for five seconds.                                                                                                    |         |         |  |  |
|                                                                                                    |                                                                                                    | Control | Display |  |  |
|                                                                                                    |                                                                                                    | RANGE   | R       |  |  |
|                                                                                                    |                                                                                                    |         |         |  |  |
|                                                                                                    |                                                                                                    | GAIN    | G       |  |  |

# **Optional Markers and Data**

Various markers and data are available with connection of the INTERFACE Board and appropriate external equipment.

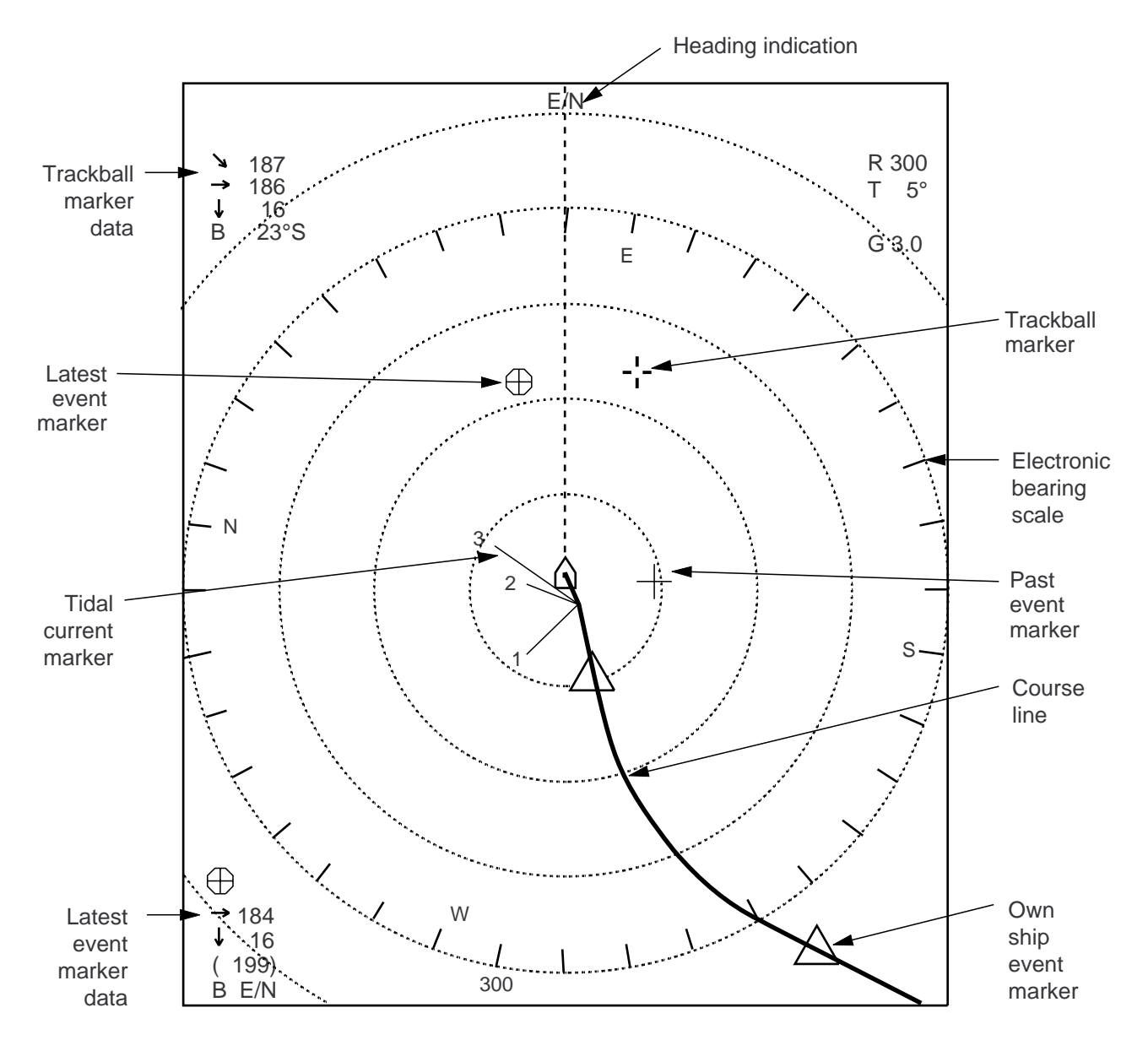

#### Optional markers and data in the normal mode

Figure 2-2 Optional markers and data in the normal mode

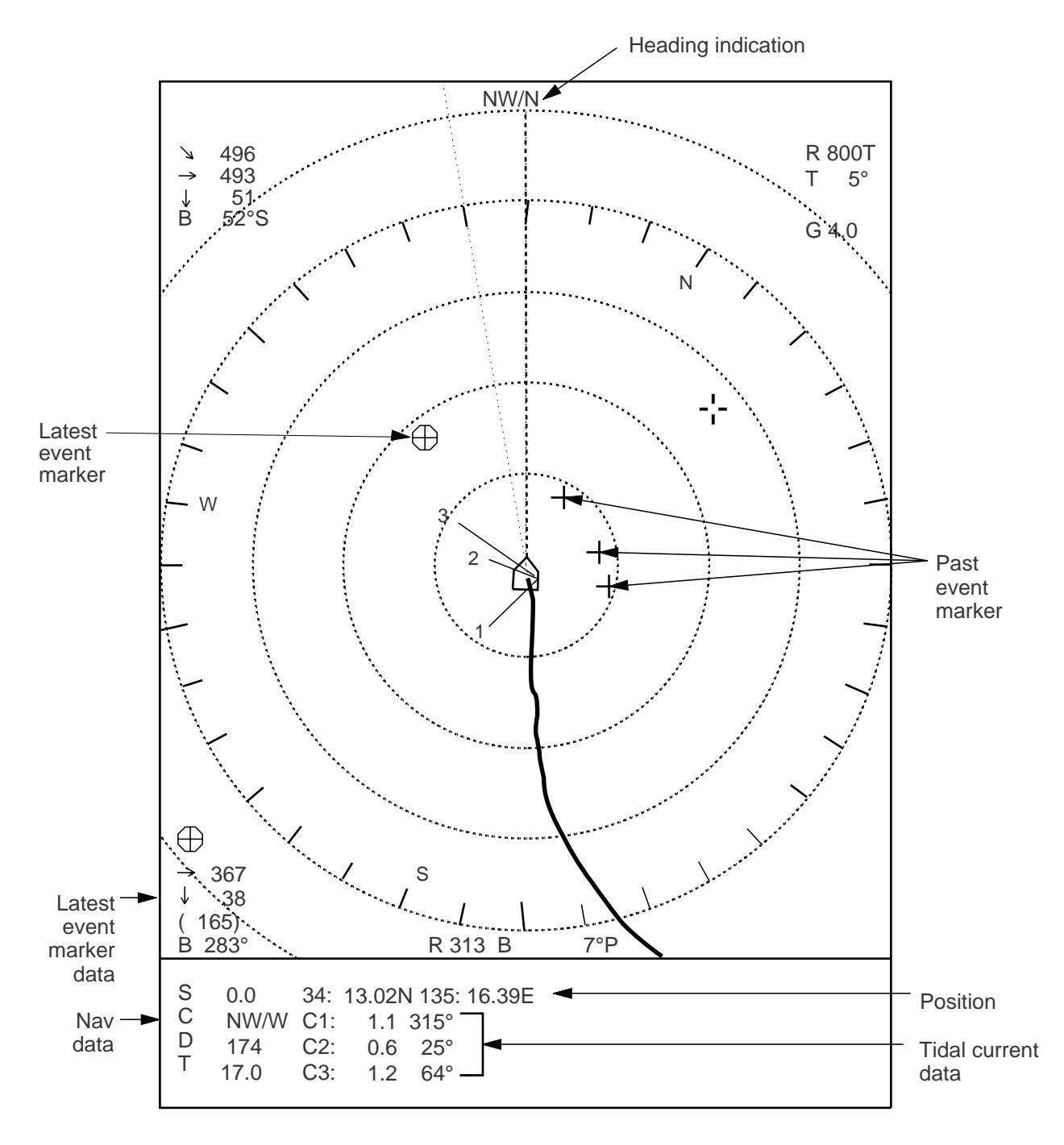

# Optional markers and data in the normal plus text mode

Figure 2-3 Optional markers and data in the normal plus text mode

| Marker                                                                                                    | Description                                                                                                    |
|----------------------------------------------------------------------------------------------------|----------------------------------------------------------------------------------------------------|
| Latest Event Marker<br>Data<br>$\rightarrow$ $\qquad \rightarrow$ $\qquad \rightarrow$ $\rightarrow$ $\rightarrow$ $\rightarrow$ $\rightarrow$ $\rightarrow$ $\rightarrow$ $\rightarrow$ $\rightarrow$ $\rightarrow$ | The position data of the latest event marker, that is, horizontal range $(\rightarrow)$ , current depth $(\downarrow)$ and bearing. $(\Box\Box\Box\Box)$ shows the latest event marker's original depth, and remains unchanged regardless of ship's movement or tilt angle. When the event marker is erased the above data disappears from the screen.<br>To erase an event maker, place the trackball maker on the event marker and press the EVENT key. |
| Own Ship<br>Event Marker 🛆                                                                                                    | You can plot ten own ship event markers on the course line. This mar-<br>ker can be erased.                                                                                                    |
| Electronic Bearing<br>Scale                                                                                                    | The electronic bearing scale is available with gyrocompass connection.<br>It rotates with own ship's movement.                                                                                                    |
| Course Line Marker                                                                                                    | With gyrocompass or speed log connection, own ship's course line is plotted by a solid line. Course line length is selectable from 5 to 10 times the range in use. Course line can be erased through the menu.                                                                                                    |
| Tidal <sup>3</sup><br>Current<br>Marker <sup>1</sup>                                                                                                    | With current indicator connection, the tidal current marker shows the speed and direction of three tide layers, numbered 1 through 3. The tide speed is shown by vector length. However, no vectors develop if the tide speed is 0.1 knots or less. Tidal current markers can be erased.                                                                                                    |
| Tidal Current Data         C1:          C2:          C3:                                                                                                    | In the normal mode plus text, tide speed and direction for three tide<br>layers appear in the text area. The method for displaying current<br>direction can be selected through the menu.                                                                                                    |
| Nav Data<br>S:                                                                                                    | Own ship speed(S), Heading(C), Depth(D) and Water temperature(T) can be displayed on the text area. (Requires appropriate sensors.)                                                                                                    |
|                                                                                                    |                                                                                                    |
| North Marker                                                                                                    | The north marker is displayed with gyrocompass connection.                                                                                                    |

The menu system consists of four menus: Scan menu, Menu-1, Menu-2, and System. The Scan menu can be opened while transmitting, and contains items which the user will often change during the course of operation. Menu-1 (similar to the Scan menu), Menu-2 and System menus can be opened with the transmitter turned off. Menu-2 and the System menus contain items which once set do not require frequent adjustment.

# **Scan Menu Operation**

# # #

#### Displaying the scan menu

- 1. Press the TX switch to light the lamp (transmitter on state) above it, if it is not already lit.
- 2. Press the MENU key. The first five items of the Scan menu appear. (The figure below shows the entire menu.)

| **SCAN MENU    | **        | (RANGE SW | : U/D GAIN SW | /: L/R)  |
|----------------|-----------|-----------|---------------|----------|
| DEGAUSS        | : EXECUTE |           |               |          |
| AUTO DEGAUSS   | : OFF     | TIMER     | GYRO          |          |
| DISPLAY MODE   | : NORM    | TEXT      |               |          |
| TX OUTPUT      | : 10      |           |               |          |
| PULSELENGTH    | : 10      |           |               |          |
| TX CYCLE       | : 10      |           |               |          |
| TVG NEAR       | : 10      |           |               |          |
| TVG FAR        | : 10      |           |               |          |
| AGC            | : 10      |           |               |          |
| NOISE LIM      | : 10      |           |               |          |
| VP             | : 0       |           |               |          |
| IR             | : 0       |           |               |          |
| MARK ERASE     | : COURSE  | SHIP      |               |          |
| HOR BEAM ANGL  | : WIDE    | NARROW    |               |          |
| RES COL CURVE  | : LINEAR  | 1         | 2             | 3        |
| COLOR EMPHASIS | : 1 (LOW) | 2         | 3             | 4 (HIGH) |
| FUNC1 PROG     | : USER1   | SETUP1    | SETUP2        | SETUP3   |
| FUNC2 PROG     | : USER2   | SETUP1    | SETUP2        | SETUP3   |
| USER PROG      | : USER1   | USER2     |               |          |
|                |           |           |               |          |

Requires INTERFACE Board.

# Locked setting (in red). To change, select item, adjust GAIN control to display YES, and press the TX key. Selected item appears in green; setting may now be changed.

Figure 3-1 Scan menu

- 3. Operate the RANGE control to scroll the menu and select item. The selected item is highlighted in green and current setting in white.
- 4. Operate the GAIN control to change setting.
- 5. Press the MENU key to register selections and close the menu.

**Note:** Gain or range cannot be changed while the Scan menu is displayed.

#### Scan menu description

| Table 3-1 | Scan | menu | description |
|-----------|------|------|-------------|
|-----------|------|------|-------------|

| Item                | Description                                                                                                    |
|---------------------|----------------------------------------------------------------------------------------------------|
| DEGAUSS             | Enables degaussing of the screen by pressing the TX key on the menu screen.                                                                                                    |
| AUTO DEGAUSS        | Selects how to automatically degauss the screen. TIMER degausses the screen every three minutes, and GYRO degausses the screen whenever the ship turns approximately 45°.                                                                                                    |
| DISPLAY MODE        | Selects a picture display mode.<br>NORM: Displays the soner picture on entire screen<br>TEXT: Displays soner picture on upper 9/10 of screen and text<br>on bottom 1/10, Text includes position, speed, course,<br>depth and tidal current.                                                                         |
| TX OUTPUT           | Sets output power in eleven steps; 0 is minimum, 10 maximum.<br>Set to 10 for normal use, and use a lower power when sea<br>surface reflections or seabed echo obscures fish schools in short<br>range and shallow water operations. Note that the output power<br>changes 10 seconds after the setting is changed. |
| PULSELENGTH         | Sets a transmission pulselength in eleven settings; 0 is minimum and 10, maximum.                                                                                                    |
| TX CYCLE            | Sets transmission repetition rate in eleven settings; 1 for longest and 10, shortest.                                                                                                    |
| TVG NEAR<br>TVG FAR | Controls receiver sensitivity at short and long ranges,<br>respectively.<br>FAR: Over 100 m; position "5" is the standard setting.<br>NEAR: Within 100 m; position "5" is the standard setting.                                                                                                    |
| AGC                 | Suppresses echo tail of strong targets such as the seabed, for<br>easy recognition of fish schools adjacent to the bottom. Position<br>"1" or "2" is the standard setting.                                                                                                    |
| NOISE LIM           | Rejects noise displayed over the entire screen in light blue or blue. Position "3" is the usual setting.                                                                                                    |
| VP                  | Adjusts the after-image of the echoes for proper period – echoes are stretched in the radial direction. Set to "0" when its function is not required.                                                                                                    |

| Item            | Description                                                                                                    |
|-----------------|----------------------------------------------------------------------------------------------------|
| IR              | Rejects random noise and interference caused by other echo sounders or sonars.                                                                                                    |
| MARK ERASE      | Erases all own ship markers or course line.                                                                                                    |
| HOR BEAM ANGL   | Selects horizontal beam angle. Select wide for general use;<br>narrrow for better bearing discrimination.                                                                                                    |
| RES COLOR CURVE | Sets the balance between weak and strong echoes. LINEAR varies output proportionally with input (actual echo strength). Select a higher setting to better emphasize weak echoes – weak echoes are displayed in stronger echo colors as the setting goes higher. The standard setting is LINEAR. |
| COLOR EMPHASIS  | Sets the proportion of red in the color display; the higher the setting the greater the proportion of echoes displayed in red.                                                                                                    |
| FUNC1 PROG      | Selects program to use with the F1 key.                                                                                                    |
| FUNC2 PROG      | Selects program to use with the F2 key.                                                                                                    |
| USER PROG       | Enables programing of USER1 and USER2 programs.                                                                                                    |

Table 3-1 Scan menu description (con't.)

# Menu-1, Menu-2, System Menu Operation

#### Displaying menu-1, menu-2, system menu

- 1. Press the TX switch to blink the lamp (transmitter off state) above it, if it is not already blinking.
- 2. Press the MENU key. The last-used menu among Menu-1, Menu-2, and System appears. The menu below is Menu-1.

| ** MENU - 1 **  |            | (RANGE SW: | U/D GAIN SW: | : L/R)   |
|-----------------|------------|------------|--------------|----------|
| MENU MODE       | : MENU - 1 | MENU - 2   | SYSTEM       |          |
| DISPLAY MODE    | : NORM     | TEXT       |              |          |
| TX OUTPUT       | : 8        |            |              |          |
| PULSELENGTH     | : 8        |            |              |          |
| TX CYCLE        | : 10       |            |              |          |
| TVG NEAR        | : 6        |            |              |          |
| TVG FAR         | : 7        |            |              |          |
| AGC             | : 0        |            |              |          |
| NOISE LIM       | : 0        |            |              |          |
| VP              | : 0        |            |              |          |
| IR              | : 0        |            |              |          |
| HOR BEAM ANGL   | : WIDE     | NARROW     |              |          |
| RES COLOR CURVE | : LINEAR   | 1          | 2            | 3        |
| COL EMPHASIS    | : 1 (LOW)  | 2          | 3            | 4 (HIGH) |
| FUNC1 PROG      | : USER1    | SETUP1     | SETUP2       | SETUP3   |
| FUNC2 PROG      | : USER2    | SETUP1     | SETUP2       | SETUP3   |
| USER PROG       | : USER1    | USER2      |              |          |
| DEGAUSS         | : EXEC     |            |              |          |
| AUTO DEGAUSS    | : OFF      | TIMER      | GYRO         |          |
|                 |            |            |              |          |

Requires INTERFACE Board.

# Locked setting

# # #

Figure 3-2 Menu-1

- 3. Operate the RANGE control to select item. The selected item is highlighted in green and current setting in white.
- 4. Operate the GAIN control to change setting.

Note: Items in red are locked.

5. Press the MENU key to register selections and close the menu.

#### **Menu-1 description**

This menu contains the same items as the Scan menu. See page 3-2 for description.

#### Menu-2 description

|   | ** MENU - 2 ** |            | (RANGE SW: | U/D GAIN SW: | L/R) |
|---|----------------|------------|------------|--------------|------|
|   | MENU MODE      | : MENU - 1 | MENU - 2   | SYSTEM       |      |
| # | EXT KP SYNC    | OFF        | ON         |              |      |
| # | RANGE MARKER   | : 1/4R     | 1/2R       | OFF          |      |
| # | BEARING SCALE  | ON         | OFF        |              |      |
| # | CURRENT MARK   | ON         | OFF        |              |      |
| # | COURSE MARK    | : 10R      | 5R         | OFF          |      |
| # | HEADING INDI   | 32 - AZI   | TRUE       |              |      |
| # | CURRENT INDI   | 32 - AZI   | TRUE       | ±180°        | 360° |
| # | EVENT INDI     | 32 - AZI   | TRUE       | ±180°        | 360° |
| # | MARK INDI      | ±180°      | 360°       |              |      |
| # | POSITION DATA  | : L/L      | TD         |              |      |

Requires INTERFACE Board.

# Locked setting

| Item          | Description                                                                                         |
|---------------|----------------------------------------------------------------------------------------------------|
| EXT KP SYNC   | Turns external KP synchronization on/off.                                                           |
| RANGE MARKER  | Selects range marker length from 1/4 of range or 1/2 of range.                                      |
| BEARING SCALE | Turns electronic bearing scale on/off.                                                              |
| CURRENT MARK  | Turns the current (tide) mark on/off.                                                               |
| COURSE MARK   | Selects length of the course line plot from 10 times or 5 times the range in use.                   |
| HEADING INDI  | Selects heading indication; 32-azimuth, or true bearing.                                            |
| CURRENT INDI  | Selects current (tide) indication; 32-azimuth, true bearing, $\pm 180^{\circ}$ , or $360^{\circ}$ . |
| EVENT INDI    | Selects event indication; 32-azimuth or true bearing, $\pm 180^{\circ}$ , or $360^{\circ}$ .        |
| MARK INDI     | Selects mark indication; ±180°, or 360°.                                                            |
| POSITION DATA | Displays position in latitude and longitude, or LOP (Line Of Position).                             |

Figure 3-3 Menu-2 description

### System menu description

|   | ** SYSTEM ME  | NU **      | (RANGE SW | : U/D GAIN SV | V: L/R) |
|---|---------------|------------|-----------|---------------|---------|
|   | MENU MODE     | : MENU - 1 | MENU - 2  | SYSTEM        |         |
| # | HEADING ADJ   | : 0°       |           |               |         |
| # | UNIT          | : METERS   | FEET      | FATHOMS       | PA/BRA  |
| # | SHIP'S SPD/BR | : LOG/GY   | CI        | NAV           |         |
| # | LOG PULSE     | : 200      | 400       |               |         |
| # | CI BAUD RATE  | : 4800     | 2400      | 1200          |         |
| # | NAV FORMAT    | : CIF      | NMEA183   | NMEA182       |         |
| # | NAV BAUD RATE | : 4800     | 2400      | 1200          |         |
| # | NAV DATA      | GPS        | LC        | DEC           | DR      |
|   |               | : LA       | ALL       |               |         |
|   | MENU SELECT   | LOCK       | UNLOCK    |               |         |
| # | SUB TEXT INDI | : OFF      | ON        |               |         |
| # | LANGUAGE      | ENGLISH    | æ { Œ     | ESPANOL       | DANSK   |
|   | SELF TEST     | : SINGLE   | PANEL     | COLOR         | GRAY    |
|   |               | CONTI      | SIO       | ECHO-1        | ECHO-2  |
|   | DEFAULTS      | : EXECUTE  |           |               |         |

Requires INTERFACE Board. # Locked setting

| Item          | Description                                                                                                    |
|---------------|----------------------------------------------------------------------------------------------------|
| HEADING ADJ   | Compensates for flange (in hull unit) alignment error. The picture rotates with RANGE switch operation. Resolution is to the nearest degree.                                                  |
| UNIT          | Selects unit of depth measurement; meters, feet, fathoms, or passi/braza.                                                                                                    |
| SHIP'S SPD/BR | Selects source of ship's speed/bearing input; log/gyrocompass, current indicator, or navigator.                                                                                               |
| LOG PULSE     | Selects specifications of speed log connected; 200 or 400 pulses/mile. Consult the operator's manual of the speed log.                                                                        |
| CI BAUD RATE  | Selects current indicator baud rate; 4800, 2400, or 1200 baud.<br>Consult the operator's manual of the current indicator.                                                                     |
| NAV FORMAT    | Selects format of connected navigator; CIF, NMEA0183 or NMEA0182. Consult the operator's manual of the navigator.                                                                             |
| NAV BAUD RATE | Select current indicator baud rate; 4800, 2400, or 1200 baud.<br>Consult the operator's manual of the navigator.                                                                              |
| NAV DATA      | Selects source of position data; GPS, LC (Loran C), DC (Decca), DR (Dead Reckoning) LA (Loran A) or AUTO. AUTO selects position data with the highest priority; GPS has the highest priority. |
| MENU SELECT   | Locks/unlocks settings.                                                                                                    |
| SUB TEXT INDI | For use by technicians.                                                                                                    |
| LANGUAGE      | Selects language to use.                                                                                                    |
| SELF TEST     | Selects a self test.                                                                                                    |
| DEFAULTS      | Resets to default settings by pressing the TX key.                                                                                                    |

# **Eliminating Unwanted Feeble Echoes**

Echoes from targets such as seabed and fish return to the transducer in order of distance to them, and when we compare their intensities at the transducer face, those from nearer targets are generally stronger when their reflecting properties are nearly equal. The sonar operator will be quite inconvenienced if these echoes are directly displayed on the screen, since he can not judge the actual size of the target from the size of echoes displayed on the screen. To overcome this inconvenience, the TVG function is incorporated. It compensates for propagation loss of sound in water; amplification of echoes on short range is suppressed and gradually increased as range increases so that similar targets are displayed in the similar intensities irrespective of the ranges to them.

The CSH-7 has two TVG functions, NEAR and FAR, and they mainly compensate for propagation loss on short and long ranges respectively, centered at the ranges shown below. The higher the TVG setting the greater the amplification of echoes.

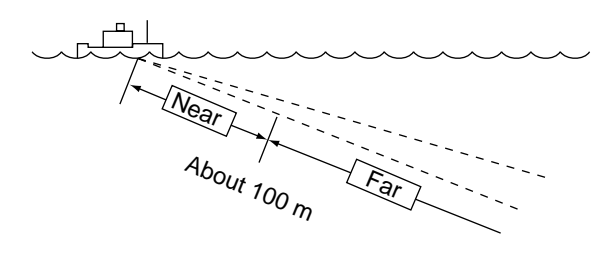

Figure 4-1 Principle of TVG

The TVG is also used to suppress unwanted echoes and noise which appear in a certain range area on the screen such as sea surface reflections and cruising noise. To set TVG properly, do the following:

#### How to adjust TVG

- 1. Press the MENU key to display the Scan menu.
- 2. Set both TVG NEAR and TVG FAR to "5". These are the standard settings and you can maintain them in most cases.
- 3. When sea surface reflections or plankton (displayed in weak colors) disturb the picture, decrease TVG NEAR by 1 or 2 to eliminate it.

- 4. Locate a fish school on a long range setting which is approaching own ship. Adjust the tilt to keep the fish school in the center of the sonar beam, namely, fish school is displayed in strongest colors possible. Confirm that the fish echo is displayed in the same color as it approaches. If the color suddenly changes to weaker colors as the fish enters FAR and NEAR areas, the TVG is improperly set. Adjust the TVG. If this again produces sea surface reflections and noise try to remove them with AGC and NOISE LIM on the Scan menu.
- 5. Press the MENU key to close the menu.

# **Displaying Surface Fish Clearly**

When you are searching for surface fish with the tilt set to a narrow angle, sea surface reflections may disturb or mask wanted fish echoes. In this case, in addition to the TVG adjustment described earlier set the AGC between positions "0" and "3" on the Scan menu.

# **Suppressing Seabed Tail**

As noted earlier, fish schools (echoes) located near the seabed are sometimes difficult to detect because you have to discriminate them in the seabed reflections. The AGC and PULSELENGTH in the Scan menu, if used properly, decrease the tail of seabed reflections, making it easier to discriminate bottom fish.

#### AGC

The AGC functions to automatically reduce the receiver gain only against strong echoes such as the seabed or a large fish school. Since weak echoes remain unaffected, a small fish school becomes easier to detect. Adjust it so that the AGC works only on seabed reflections. Do not set it too high; weak echoes may be missed.

#### Pulselength

The pulselength control determines the length of the transmission pulse emitted into the water. While a longer pulse is advantageous for long range sounding, it has the disadvantage of being poor in discrimination of targets, that is, ability to separate several closely located targets. When searching bottom fish, therefore, it is useful to shorten the pulselength in order to separate fish echoes from seabed reflections. Decrease the PULSELENGTH setting on the Scan menu to shorten the pulselength. For search of surface and midwater fish in which seabed reflections are not so strong, use the longest pulselength "10".

# Suppressing Seabed and Sea Surface Reflections in Shallow Waters

In shallow fishing grounds with hard or rocky bottom, seabed reflections often interfere with wanted fish echoes and they can not be eliminated sufficiently with the aforementioned TVG and AGC, especially when the TILT is set to a larger angle in order to track fish schools approaching within 400 m. In such cases try to reduce the output power with OUTPUT in the Scan menu without turning down the GAIN. The picture becomes clearer when output power is reduced rather than when the GAIN is decreased as illustrated below.

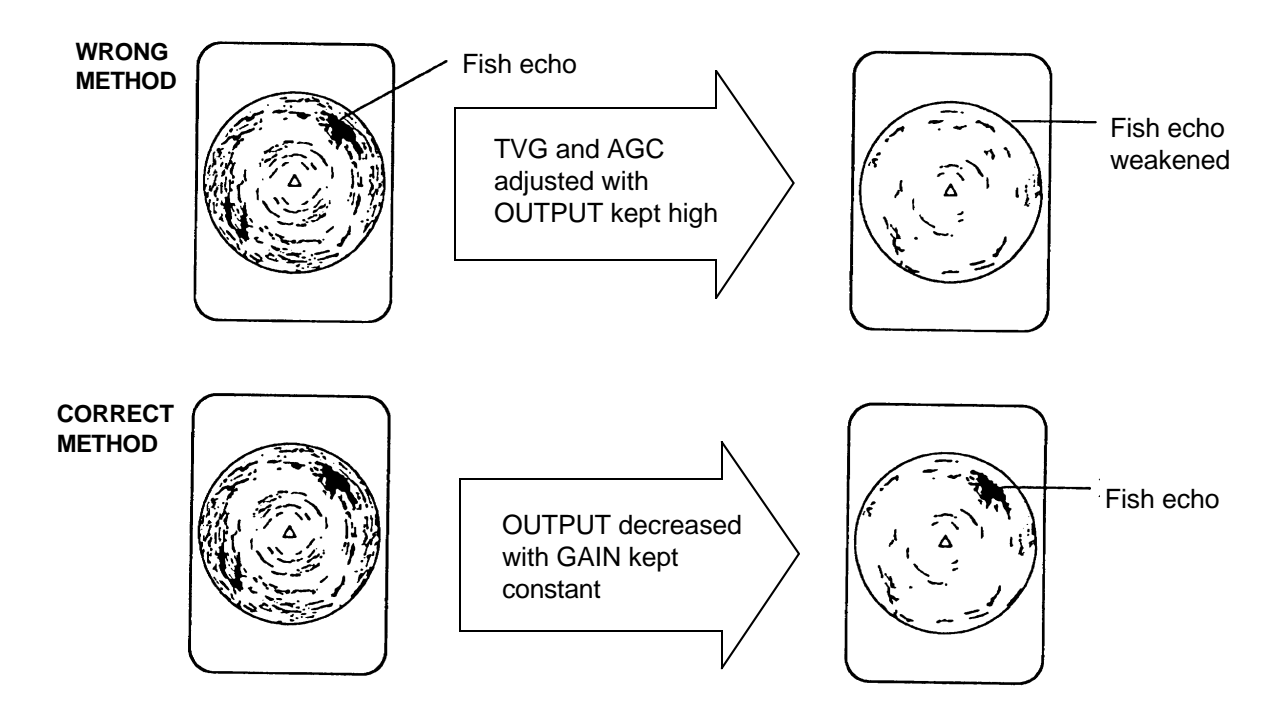

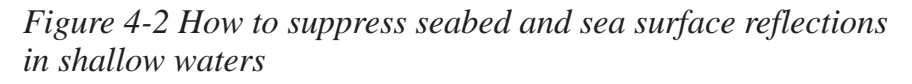

# **Rejecting Sonar Interference and Noise**

While observing the sonar picture, you may encounter occasional or intermittent noise and interference. These are mostly caused by on-board electronic equipment, engine or propeller noise, or electrical noise from other sonars being operated nearby.

#### Identifying noise source

To eliminate noise effectively, you should first identify the noise source as follows:

- 1. Turn off the TX switch and operate all on-board equipment one by one while observing the picture.
- 2. Run the boat at various speeds to check if the noise is speed dependent.

If neither of the above two steps has effect on the picture, adjust the IR (Interference Rejector) and NOISE LIM (Noise Limiter) on the Scan menu as follows.

#### Rejecting noise with IR on the scan menu

This control is similar to the interference rejector on echo sounders and radars. It is effective for rejecting random noise and sea surface reflections in rough sea conditions. Set it so that noise is just eliminated. Do not use an unnecessarily high setting since it may also reject small wanted echoes.

#### Rejecting noise with NOISE LIM on the scan menu

Weak, unwanted reflections, colored light blue or green, are displayed when water is contaminated or plankton layers exist or due to ship's noise. These echoes gradually become bluish as the NOISE LIM setting is raised. Usually, setting "3" or "4" is suitable.

#### **Rejecting interference with TX cycle**

When other sonars operate nearby at the same transmission interval as that of own ship's sonar, an interference ring caused by other sonars is displayed. To erase the interference ring from the screen, reduce the TX CYCLE setting on the Scan menu.

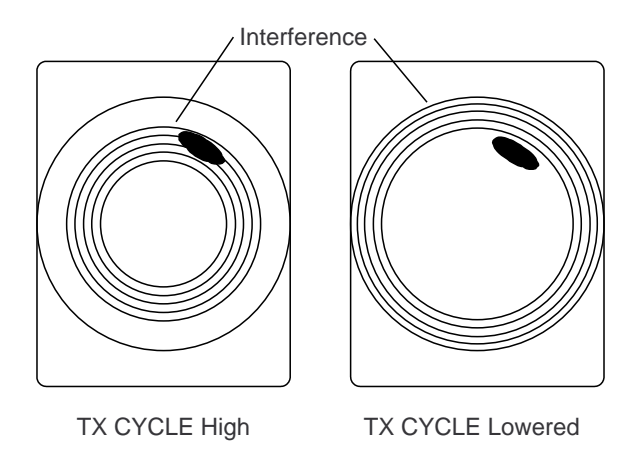

Figure 4-3 How TX cycle works

**Note:** When the sonar is used in a shallow water with the range set between 100 m and 200 m and the TX CYCLE at "10", seabed reflections may appear on the screen. Reduce the TX CYCLE setting to "7" or "8" to reject them.

#### Selecting horizontal beamwidth

If you wish to have better bearing discrimination (ability to distinguish two closely located targets at the same range and different bearings) for fish schools and also wish to examine the contour of seabed, select HOR BEAM ANGL to NARROW on the Scan menu.

# Measuring the Range and Bearing to a Target

Operate the trackball to place the trackball marker (+) on the target you want to measure the range and bearing. The range and bearing are displayed at the top left corner on the screen.

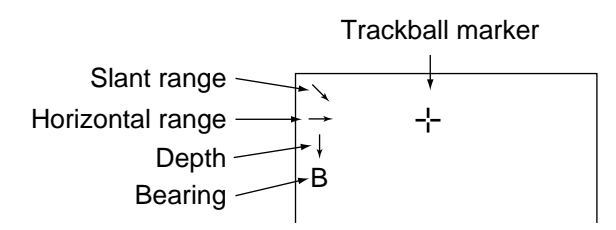

Figure 5-1 Location of range and bearing indications

**Note:** The bearing is shown in either  $360^{\circ}$  or  $180^{\circ}$  indication system relative to the ship's heading. In the latter case, "B" is indicated as follows:

The 360° or 180° indication system can be selected on Menu-2.

# **Detecting Fish Schools Aurally**

Occasionally you will be preoccupied with other tasks and unable to concentrate on watching the sonar picture. In such cases you can use the audio function to aurally monitor fish echoes through the built-in speaker.

- 1. Operate the trackball to move the trackball marker to the direction you want to monitor through the speaker.
- 2. Press the R/B key. The bearing marker will appear in the direction of the trackball mark and echoes in that direction are monitored through the speaker. Adjust the volume with the AUDIO control on the front panel.
- 3. To turn off the audio function, erase the bearing marker by placing the trackball marker near own ship marker and pressing the R/B key.

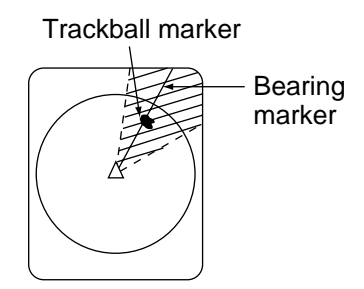

Figure 5-2 Area monitored in audio function (sample)

# **Relocating Fish School for Easy Observation**

When a fish school is located near the edge of the screen and inconvenient for observation, use the off-center function to relocate the fish school to the desired place on the screen.

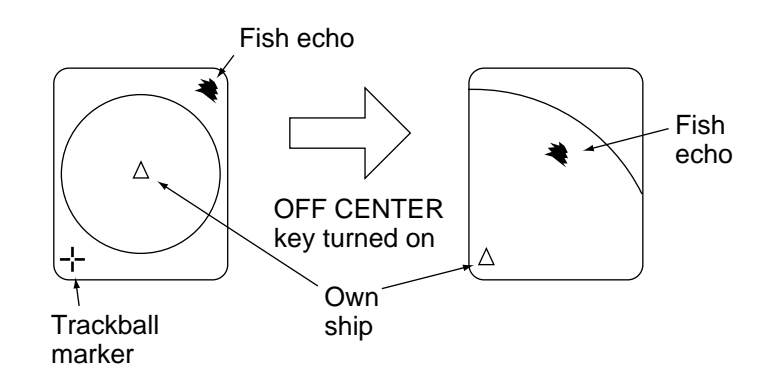

Figure 5-3 Off-center function

- 1. Move the trackball marker to the position where the own ship mark is to be moved.
- 2. Press the OFF CENTER key.
- 3. To cancel the off-center function and shift own ship marker back to the center of the screen, press the OFF CENTER key again.

# Function Keys (F1, F2)

Function keys F1 and F2 work like the auto dialing feature on a telephone, instantly calling out desired settings to perform specially assigned functions. These keys provide optimum sonar settings for a specific purpose with a single key operation.

Each function key can be assigned a combination of particular sonar settings which will be most suited to a specific objective, for example, detection of a fish school. Five programs are available: two user programs (User 1, 2) and three task-specific programs (Setup 1, 2, 3). The default settings of these programs are shown in the table below. Note that the "Setup" programs cannot be changed.

|                 |           | Program Setting          |                          |                                      |  |  |
|-----------------|-----------|--------------------------|--------------------------|--------------------------------------|--|--|
| Item            | User 1, 2 | Setup 1<br>(Fish school) | Setup 2<br>(Wreck, reef) | Setup 3<br>(Long range<br>detection) |  |  |
| TX OUTPUT       | 10        | 8                        | 10                       | 10                                   |  |  |
| PULSELENGTH     | 2         | 8                        | 2                        | 10                                   |  |  |
| TX CYCLE        | 10        | 10                       | 10                       | 10                                   |  |  |
| TVG NEAR        | 3         | 5                        | 3                        | 3                                    |  |  |
| TVG FAR         | 7         | 6                        | 7                        | 8                                    |  |  |
| AGC             | 3         | 1                        | 3                        | 2                                    |  |  |
| NOISE LIM       | 5         | 3                        | 5                        | 4                                    |  |  |
| IR              | 1         | 2                        | 1                        | 1                                    |  |  |
| VP              | 1         | 1                        | 1                        | 1                                    |  |  |
| HOR BEAM ANGLE  | NARROW    | NARROW                   | NARROW                   | NARROW                               |  |  |
| RES COLOR CURVE | LINEAR    | 1                        | LINEAR                   | 1                                    |  |  |
| COL EMPHASIS    | 4         | 3                        | 4                        | 3                                    |  |  |

#### Table 5-1 Default programs

#### Programming user programs

- 1. Press the TX switch to blink the lamp above it, if it is not already blinking.
- 2. Press the MENU key and select Menu-1.
- 3. Using the RANGE and GAIN controls, set menu options as desired.
- 4. Operate the RANGE control to select USER PROG.
- 5. Operate the GAIN control to select USER1 (for F1 key) or USER2 (for F2 key).
- 6. Press the TX key to register the settings.
- 7. Press the MENU key to register settings and close the menu.

**Note:** When you change the contents of USER 1 or USER 2, do the next procedure "Selecting program to use".

#### Selecting program to use

- 1. Press the F1 or F2 key to light the lamp above it.
- 2. Press the TX switch to blink the lamp above it, if it is not already blinking.
- 3. Press the MENU key and select Menu-1.
- 4. Operate the RANGE control to select FUNC1 PROG or FUNC2 PROG, slected at step 1.
- 5. Operate the GAIN control to select program to use; USER1 (or USER2), SETUP1, SETUP2, or SETUP3.
- 6. Press the TX key to register the setting.
- 7. Press the MENU key to close the menu.

#### Enabling, disabling a program

Press the F1 or F2 key to light the lamp above it to enable program. Press key again to disable.

# **Event Markers, Own Ship Event Markers**

The event marker denotes important items on the display, such as a fish school, and the own ship event marker marks own ship position. Ten event markers and ten own ship event markers may be entered. The CSH-7 denotes the latest event marker as  $\oplus$  and other event markers as +. The own ship event marker is a triangle $\triangle$ .When more than ten of either marker is entered the eldest corresponding marker is erased to make room for the latest. Note that this function requires a gyrocompass (navigator for own ship event marker) and the INTERFACE Board.

#### Entering an event marker, own ship event marker

- 1. Place the trackball marker on the location desired for an event marker. For own ship event marker, place the trackball marker at own ship marker at screen center.
- 2. Press the EVENT key. The latest event marker appears at the cursor location and event marker data (horizontal distance, present depth, depth when marker was plotted, and bearing) is displayed at the lower left side of the screen.

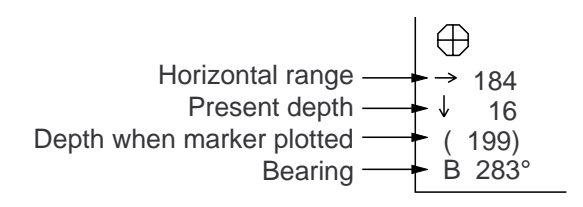

Figure 5-4 Latest event marker data

#### Erasing all own ship event markers

All own ship event markers can be erased as follows:

- 1. Press the MENU key to display the SCAN menu.
- 2. Select MARK ERASE.
- 3. Select SHIP.
- 4. Press the MENU key.

#### Erasing an event marker

- 1. Place the trackball marker on the event marker.
- 2. Press the EVENT key.

# **Seabed Echoes**

When the tilt angle is widened, the seabed echo illustrated below will appear on the display. When the tilt is narrowed, the seabed trace becomes wider and weaker. By observing the seabed condition on the display, the skipper can prevent net damage.

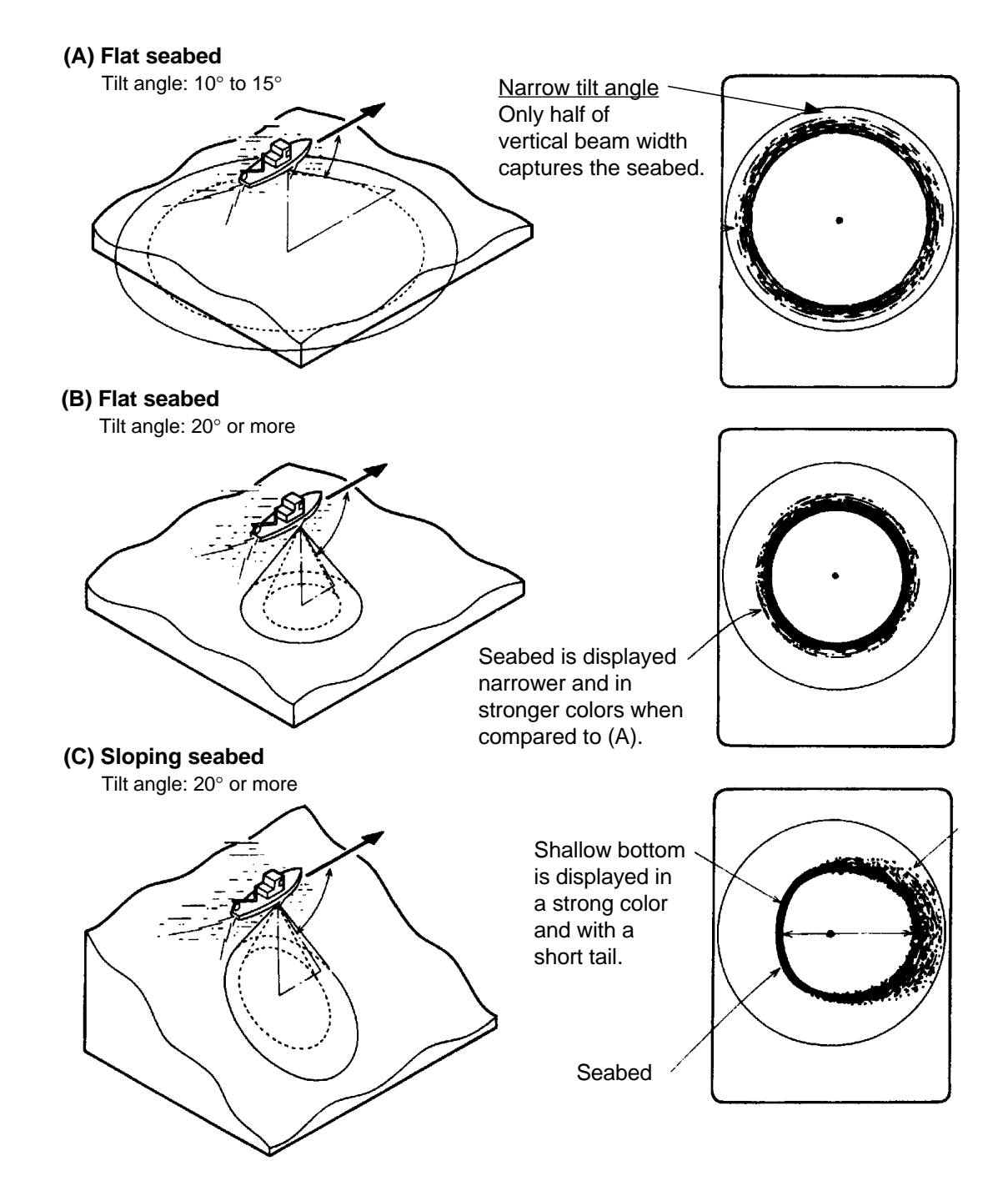

Figure 6-1 Seabed echoes

# **Fish Schools**

A fish school appears as a mass of echoes on the screen. The color of the mass shows the density of fish schools on the sonar beam. To find distribution and center point of a fish school, try several different tilt angles.

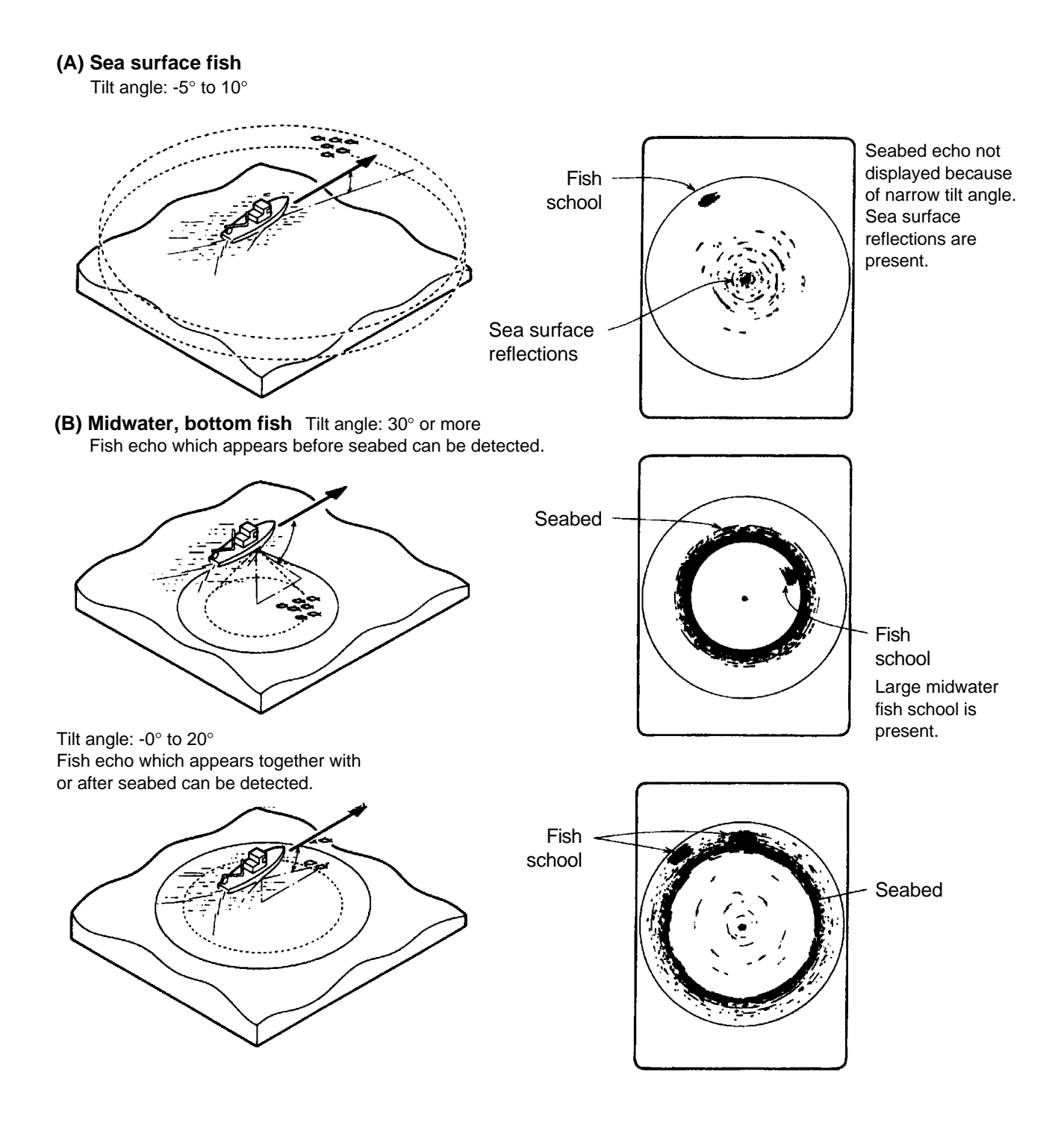

Figure 6-2 Fish schools

### **Sea Surface Reflections**

To reduce sea surface reflections, set the tilt angle to  $5^{\circ}$  or higher, so the upper edge of the sonar beam does not hit the sea surface, or adjust TVG. When a narrow tilt angle is used, sea surface reflections cover a large area as illustrated below.

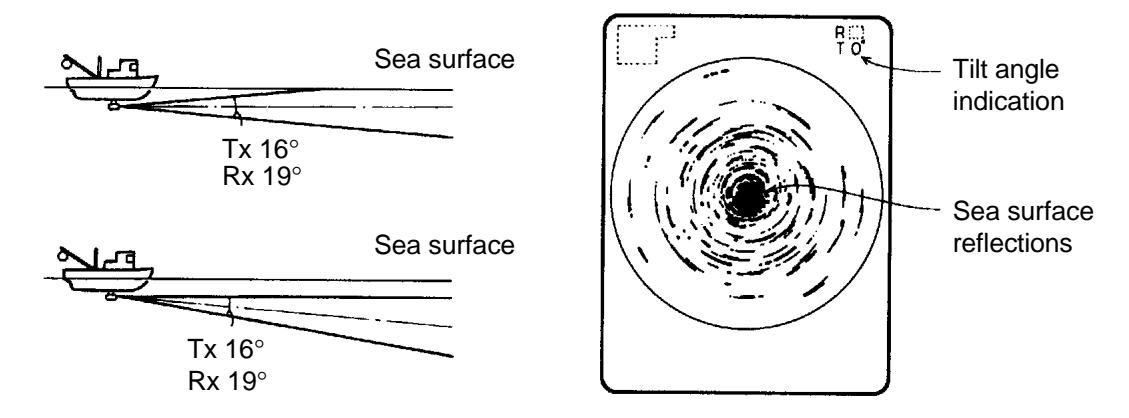

Figure 6-3 Sea surface reflections

Wake

A wake produced by own ship or another ship can be a strong reflecting object when a narrow tilt angle is used. As the wake appears as a thick continuous line, it can be easily distinguished from a fish school. A wake contains many air bubbles which attenuate ultrasonic energy, making it difficult to sound beyond the wake.

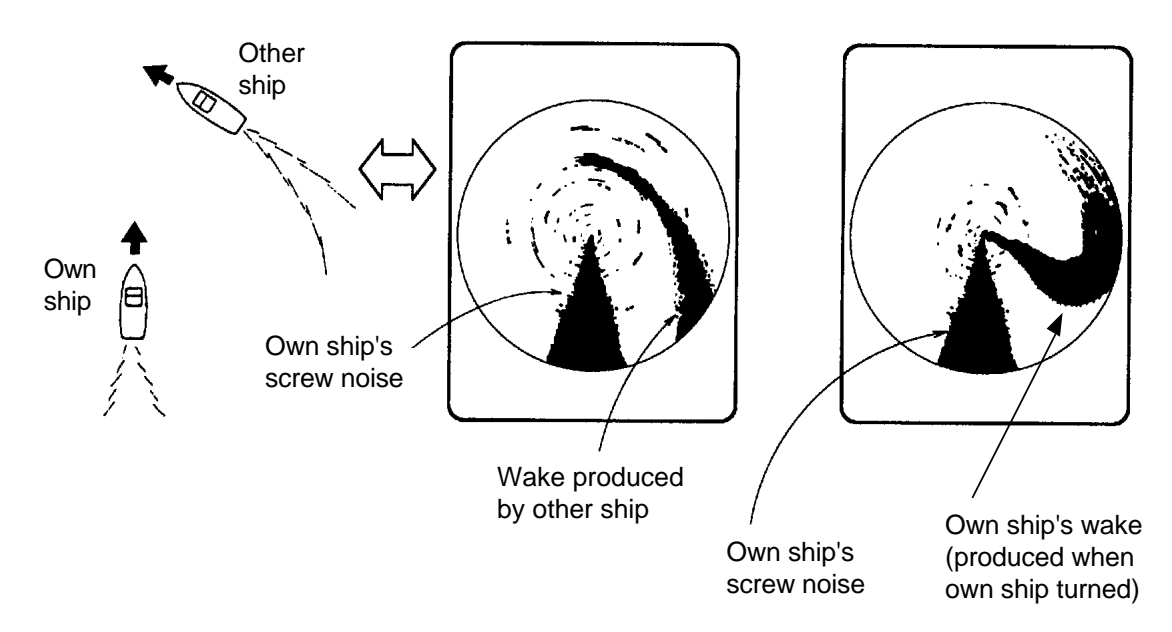

Figure 6-4 Wake appearance on the display

# False Echo by Sidelobe

An ultrasonic wave is emitted only in the direction set by the TILT lever, however there are some emissions outside the main beam. These are called sidelobes. The ennergy of the sidelobe is fairly weak but when the water is comparatively shallow and the bottom is rocky and hard, strong signals are detected by the sidelobe. These are represented on the display as a false echo as shown below.

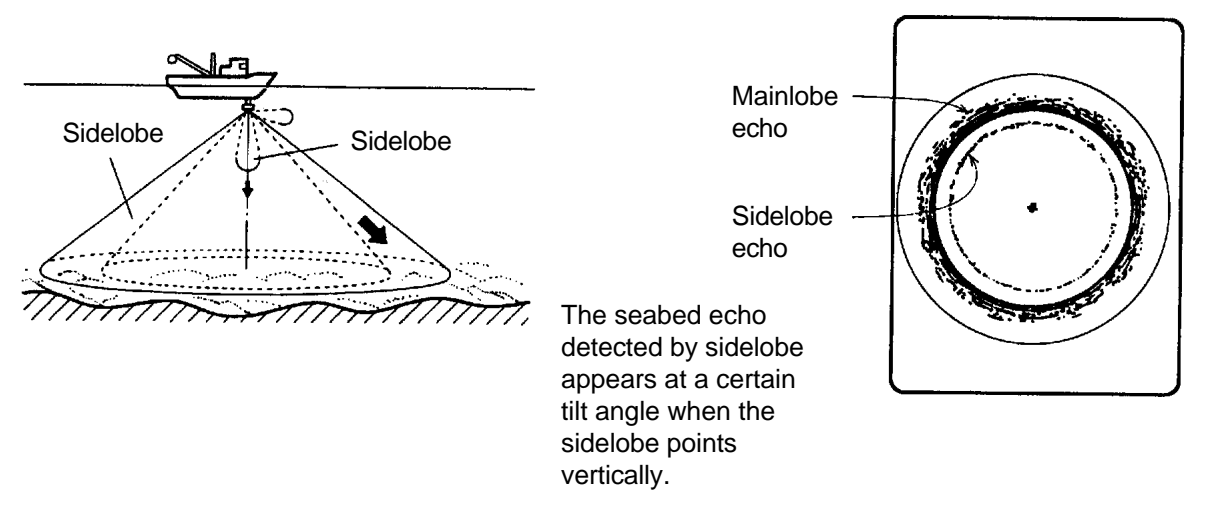

Figure 6-5 Sidelobe echoes

### **Noise and Interference**

Interference from a sonar on board another ship appears on the screen as shown in (A) below. This interference can be suppressed by changing the TX CYCLE setting in the Scan menu. Interference from electrical equipment on board own ship appears as shown in (B) below. Noise from marine life appears on the display as shown in (C). Electrical interference and marine life noise can be suppressed with IR on the Scan menu.

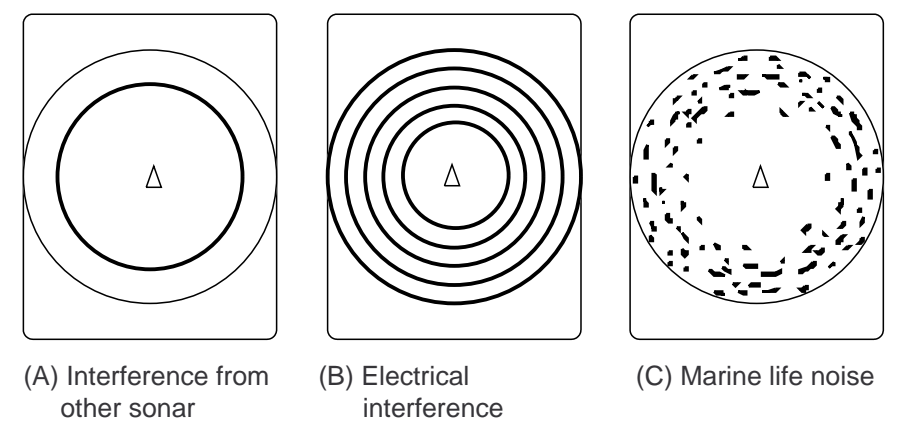

Figure 6-6 Noise and interference

# MAINTENANCE

# 🖄 WARNING

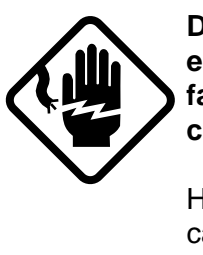

Do not work inside the equipment unless totally familiar with electrical circuits.

Hazardous voltage which can cause electrical shock, burn or serious injury exists inside the equipment.

# **Display Unit Maintenance**

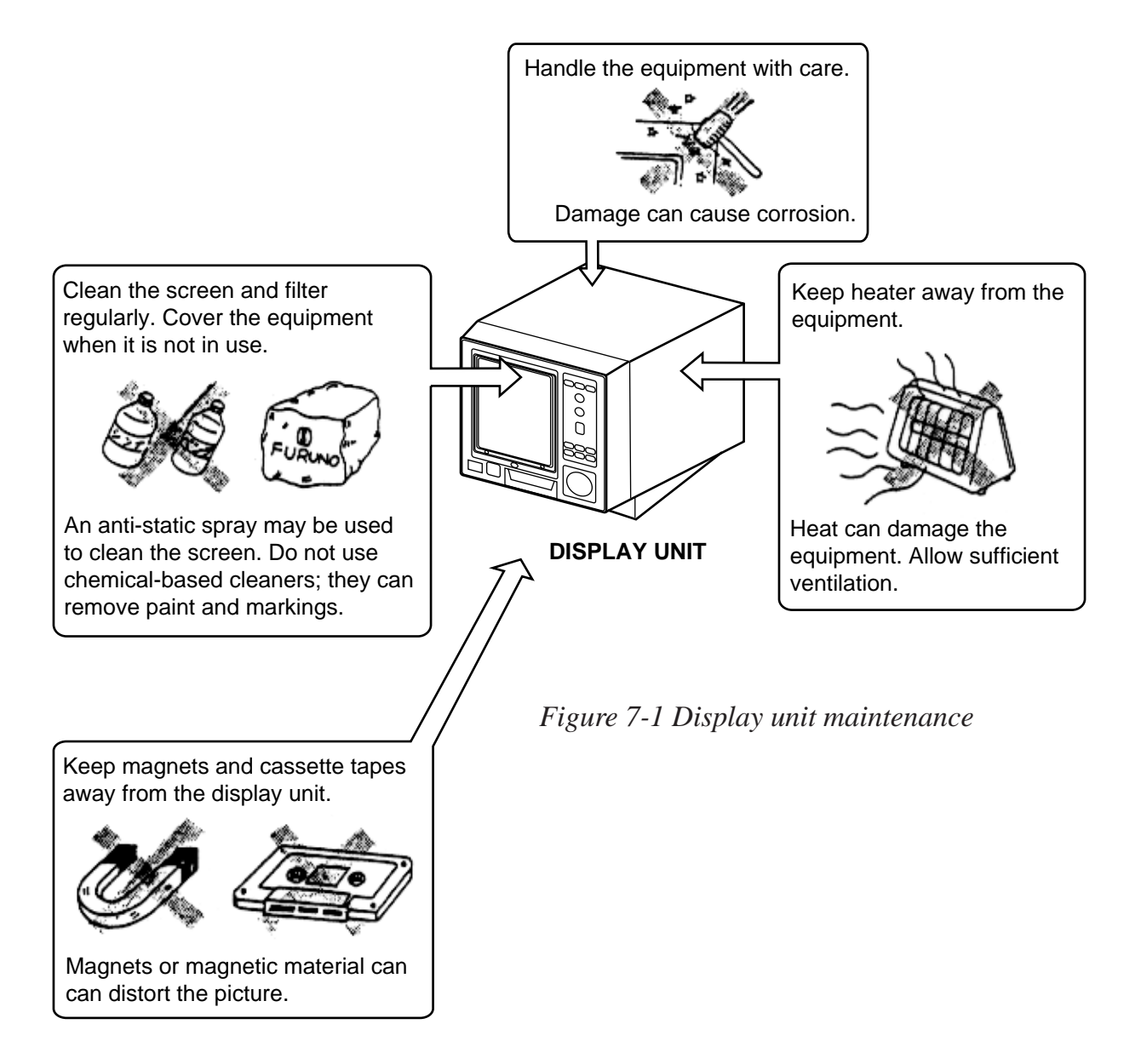

# **Hull Unit Maintenance**

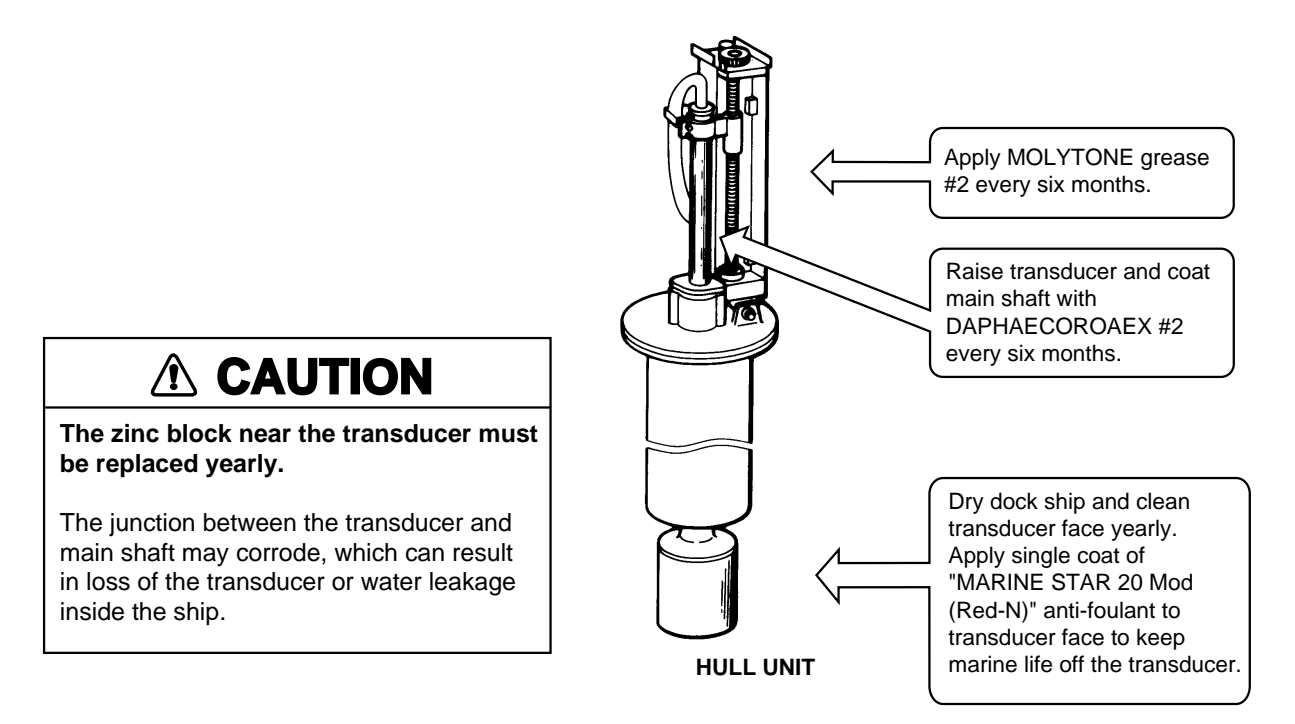

Figure 7-2 Hull unit maintenance

# TROUBLESHOOTING

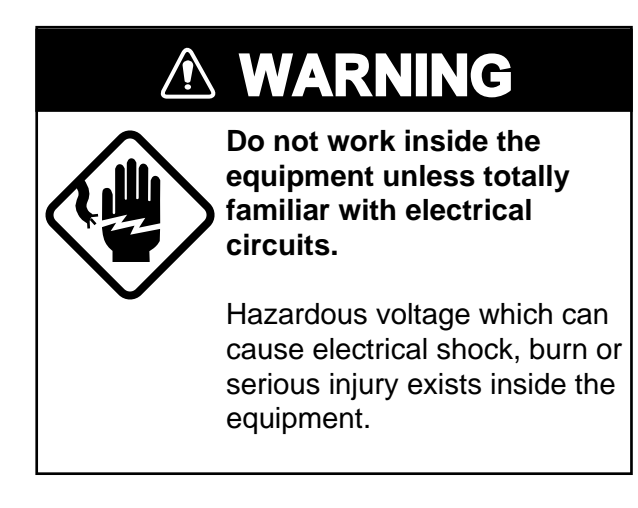

# When the Transducer Cannot be Retracted

When the transducer cannot be completely retracted within 35 seconds after pressing  $\uparrow$ , XDCR NOT RETRACTED! blinks at the screen center and the alarm sounds. If this occurs do the following:

- 1. The power switch cannot be turned off because the transducer cannot be retracted. Turn off the main breaker for the transceiver unit to stop operation.
- 2. Confirm that the net is not entwined around the transducer.
- 3. Confirm that the breaker inside the hull unit is on.
- 4. Check the mains fuse in the transceiver unit.
- 5. Apply the power again. Check if the transducer is retracted in the tank. If it is not, the main shaft may be bent. Cut off the power again and manually raise the transducer up to the highest position possible by the hand crank. See the next page for instructions.

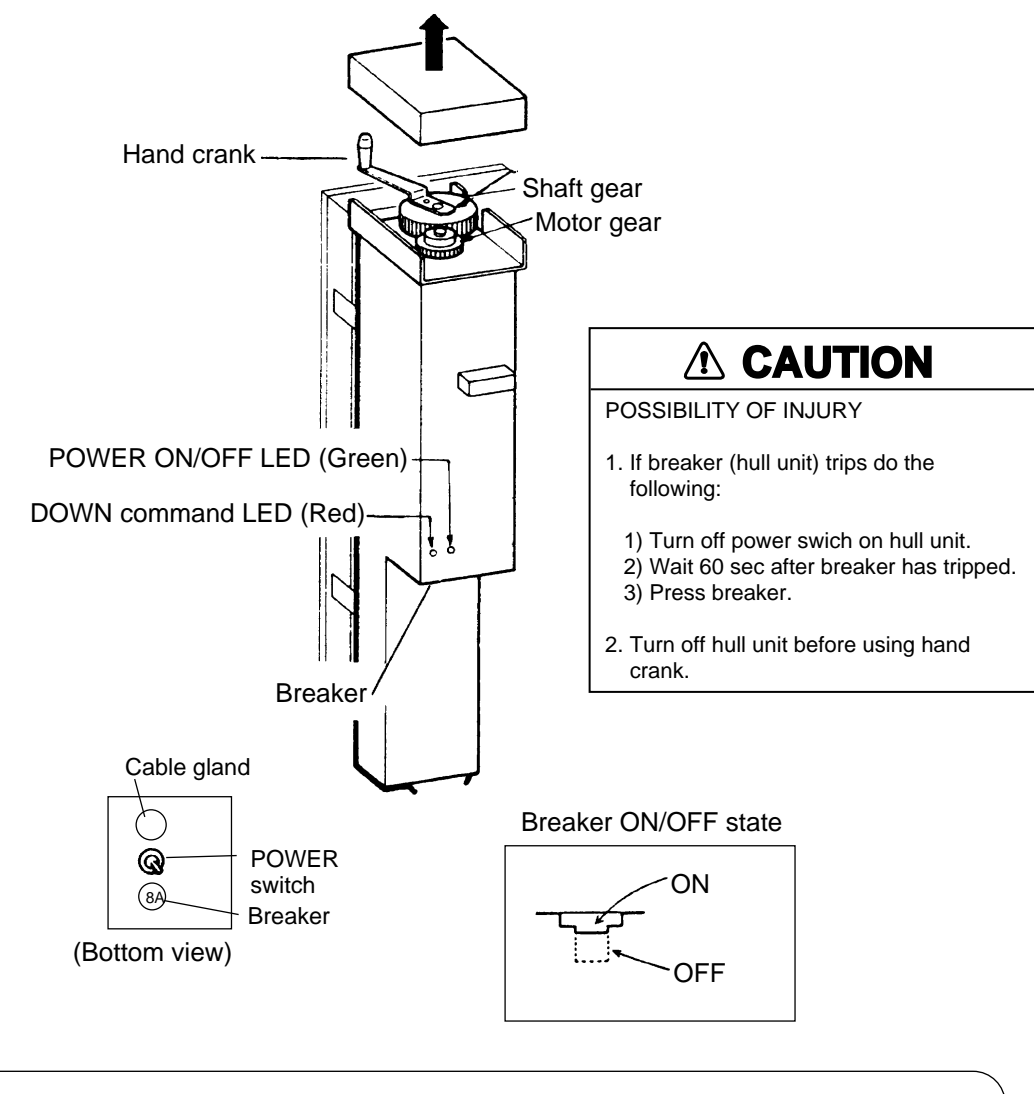

#### How to use the hand crank

- 1. Turn off the POWER switch on the hull unit.
- 2. Remove gear cover.
- 3. Attach hand crank to shaft gear or motor gear.
- a) When crank is attached to shaft gear (Requires greater force but less turns.)
- b) When crank is attached to motor gear (Requires less force but more turns.)

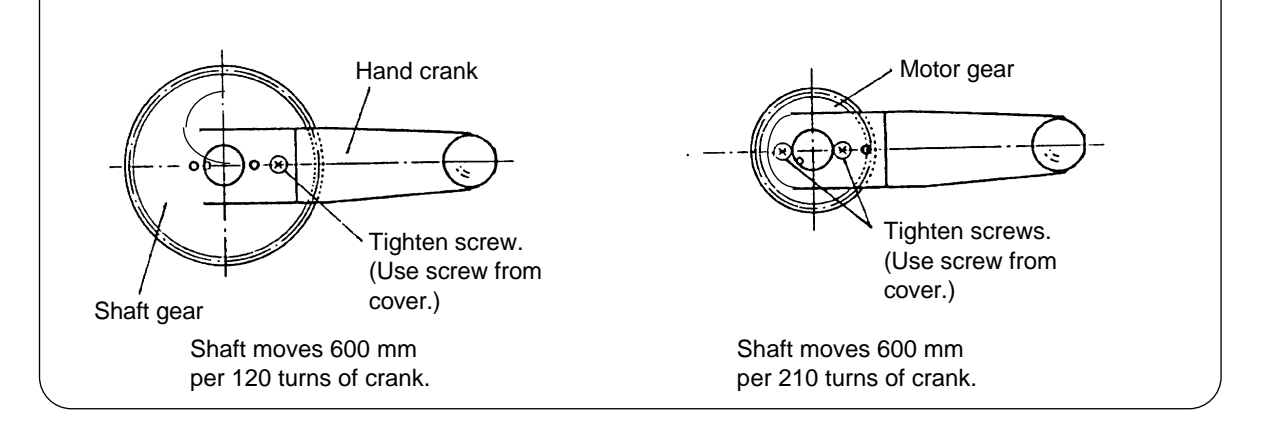

Figure 8-1 How to use the hand crank

# **Diagnostic Tests**

# 

Raise the transducer before conducting the diagnostic tests.

In the diagnostic tests the MENU key raises the transducer. Thus, personal injury can result if the key is operated while someone is near the transducer. This unit has eight diagnostic test which check it for proper operation. These tests are mainly for use by service technicians, however the user may execute them to identify possibly defective components.

#### Starting, quitting diagnostic tests

- 1. Press the MENU key.
- 2. Operate the GAIN control to select the System menu.
- 3. Operate the RANGE control to select SELF TEST.
- 4. Operate the GAIN control to select a test.
- 5. Press the TX switch to start the test.
- 6. To exit a test, press the MENU key for several seconds.

**Note:** After the SINGLE test is completed control is returned to the System menu.

#### **Diagnostic tests description**

#### Single test

This test checks the MAIN Board in the display unit and the transceiver unit for proper operation one time, after which normal operation is restored. After the test is completed, the results of each device checked are indicated as OK or NG (No Good), to the right of the device checked.

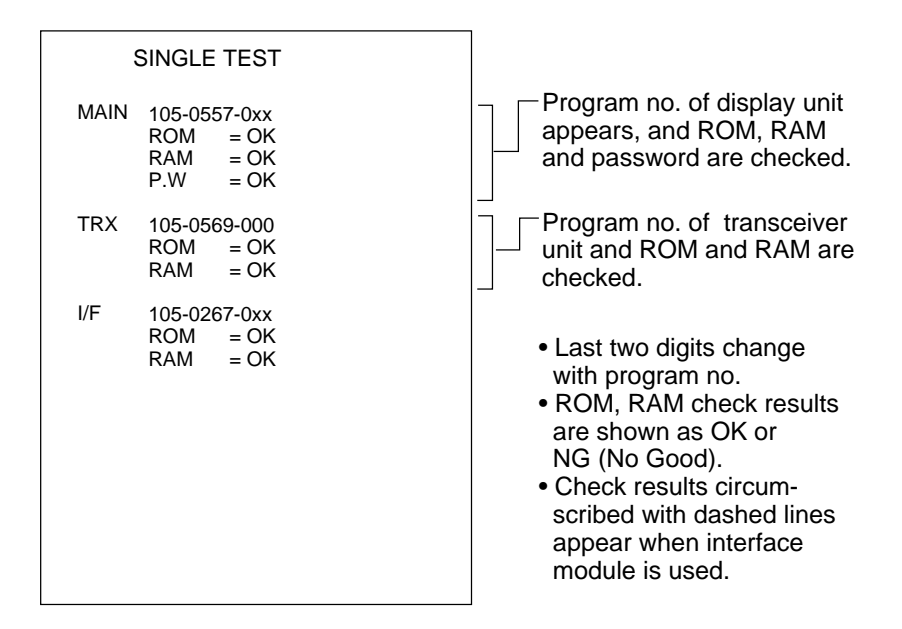

Figure 8-2 Results of single test

**Note:** When the transducer is fully lowered, pressing the MENU key at the diagnostic test raises the transducer.

#### Panel test

This test checks the control panel for proper operation.

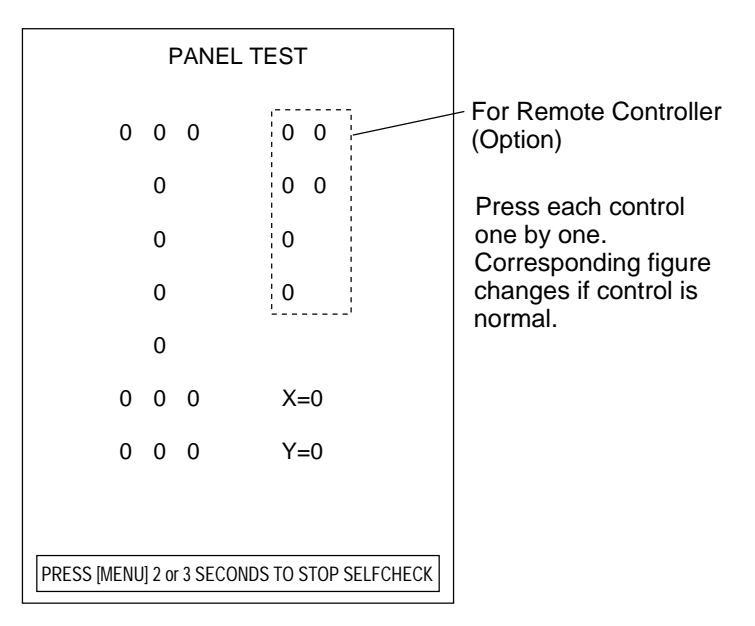

Figure 8-3 Results of panel test

#### **Color test**

The color test checks for proper display of all colors.

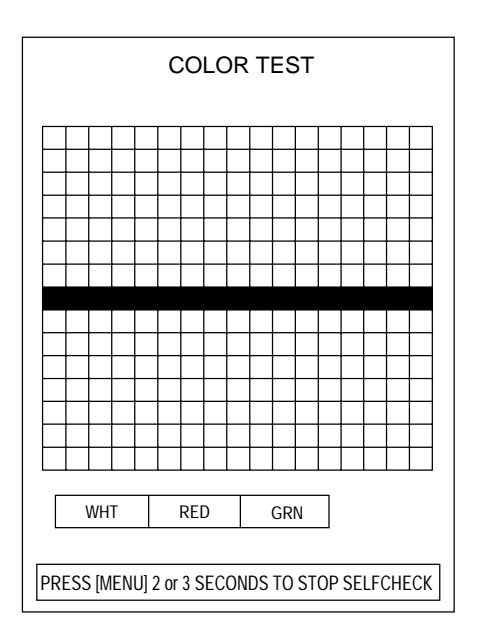

#### Gray test

This test checks for proper display of monochrome characters and markers. Concentric rings and a monochrome test bar are displayed.

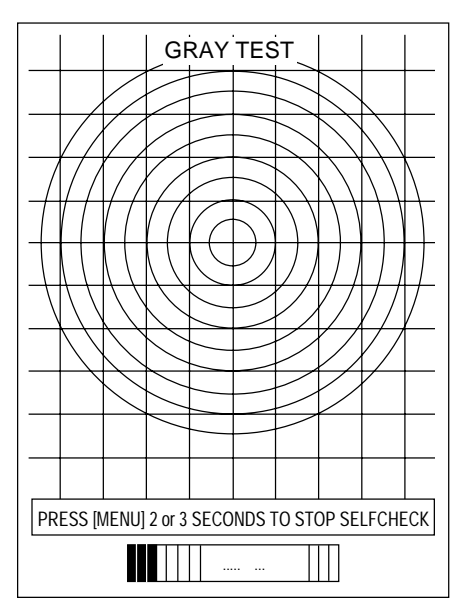

*Figure 8-5 Gray test display* 

#### Conti test

This test continuously checks the display and transceiver units. In addition to the devices checked in the single test, the DROM and DRAM are also checked.

| (         |                                                                        |
|-----------|------------------------------------------------------------------------|
|           |                                                                        |
| MAIN      | 105-0557-0xx $ROM = OK$ $RAM = OK$ $P.W = OK$ $DRAM = OK$ $DPRAM = QK$ |
| TRX       | 105-0569-0xx<br>ROM = OK<br>RAM = OK<br>DROM = OK                      |
| I/F       | $\begin{array}{llllllllllllllllllllllllllllllllllll$                   |
| PRESS [ME | NU] 2 or 3 SECONDS TO STOP SELFCHECK                                   |

#### SIO test

This text checks transceiver unit input and output.

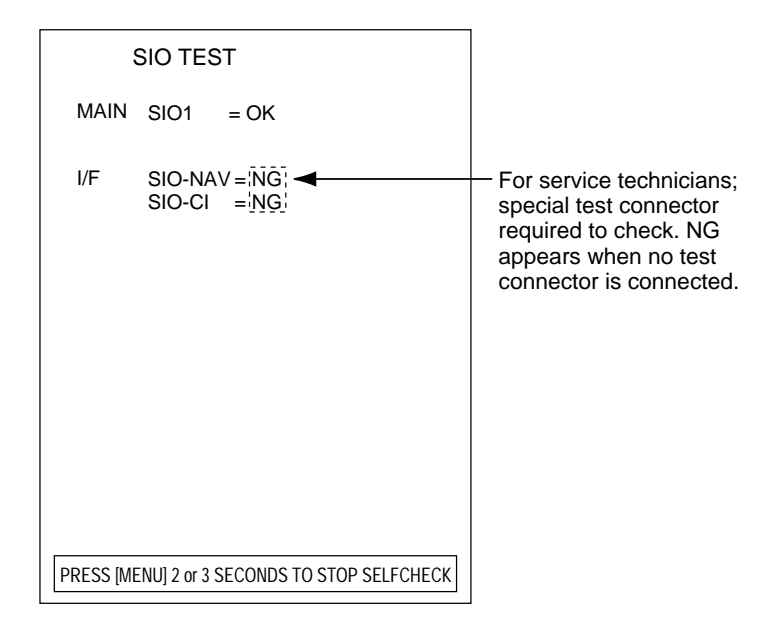

Figure 8-7 Results of SIO test

#### Echo-1 test

This test checks the echo processing circuits in the display unit for proper operation.

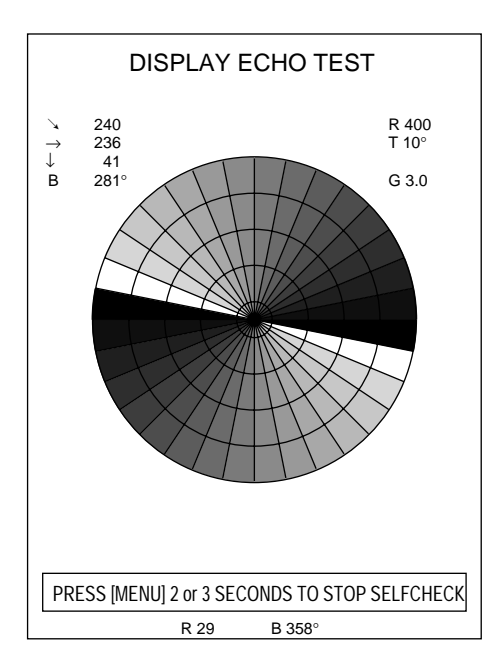

#### Echo-2 test

This test checks echo processing circuits in the display unit and transceiver unit.

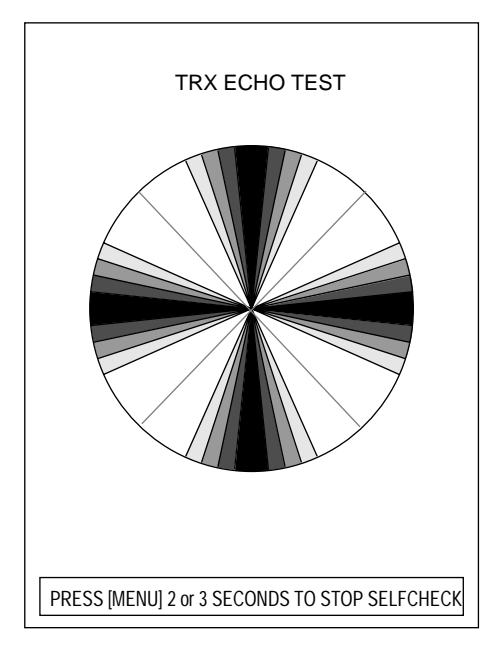

Figure 8-9 Echo-2 test display

**Note:** Appearance of above test pattern may vary slightly depending on the frequency or internal settings.

# SPECIFICATIONS

### Model

#### CSH-7-xx (55: 55 kHz, 70: 70 kHz)

| Display              |                                                                                                    |  |
|----------------------|----------------------------------------------------------------------------------------------------|--|
| Display              | PPI display on 10" non-glare high resolution CRT                                                                                                    |  |
| Display color        | 16 colors according to echo strength                                                                                                    |  |
| Display mode         | Normal, *Normal plus text                                                                                                    |  |
| Display resolution   | 512 x 384 dot                                                                                                    |  |
| Markers, indications | Own ship marker, Heading marker, Trackball marker, *Own<br>ship event marker, *Event marker, Unretracted transducer<br>indication, Bearing marker, Range marker, Range rings,<br>*Course line marker, *North marker, *Tidal current marker,<br>*Electronic bearing scale                                                                                                    |  |
| Data                 | Scan data (range, tilt angle, gain), Trackball marker data (slant<br>range, horizontal range, depth, bearing), *Event marker data<br>(horizontal range, and depth and bearing at time of entry),<br>Bearing and range marker data (bearing, range), Setting data<br>(New gain, range or tilt setting appears in larger characters for<br>five seconds), *Nav data (speed, course, depth, water tempera-<br>ture), *Own ship data (position in L/L or TDs), *Tidal current<br>data (speed, direction and set depth for three layers) |  |
| Units of measurement | Meters, feet, fathoms, passi/braza                                                                                                    |  |
| Standard features    | Interference rejector, video processing, noise limiter, digital data, markers, course line with erasure, unretracted transducer alarm                                                                                                    |  |
|                      | * <i>Requires Interface Module CSH-7050 (option) and appro-</i><br>priate sensor.                                                                                                    |  |

# Range, TX cycle, pulselength

| Range, range display |                                                                                                    | Maximum display range (m)                                                                      |                                                                       | ]                |  |
|----------------------|----------------------------------------------------------------------------------------------------|------------------------------------------------------------------------------------------------|-----------------------------------------------------------------------|------------------|--|
|                      | Range (m)                                                                                                   | Off-center OFF                                                                                 | Off-center ON                                                         | -                |  |
|                      | 85                                                                                                    | 110                                                                                            | 135                                                                   | 1                |  |
|                      | 100                                                                                                    | 130                                                                                            | 160                                                                   |                  |  |
|                      | 150                                                                                                    | 195                                                                                            | 240                                                                   |                  |  |
|                      | 200                                                                                                    | 260                                                                                            | 320                                                                   |                  |  |
|                      | 250                                                                                                    | 325                                                                                            | 400                                                                   |                  |  |
|                      | 300                                                                                                    | 390                                                                                            | 480                                                                   |                  |  |
|                      | 350                                                                                                    | 455                                                                                            | 560                                                                   |                  |  |
|                      | 400                                                                                                    | 520                                                                                            | 640                                                                   |                  |  |
|                      | 450                                                                                                    | 585                                                                                            | 720                                                                   |                  |  |
|                      | 500                                                                                                    | 650                                                                                            | 800                                                                   |                  |  |
|                      | 600                                                                                                    | 780                                                                                            | 960                                                                   |                  |  |
|                      | 800                                                                                                    | 1040                                                                                           | 1280                                                                  |                  |  |
|                      | 1. Kanges s<br>2. Fish scho<br>its nature<br>within the                                                     | nown for off-cent<br>pol may not be det<br>e or sea condition<br>e display range in            | er on are maximu<br>tected depending<br>s, even if it is loca<br>use. | m.<br>on<br>ated |  |
| Pulselength          | 0.5 to 10 msec, interlocked with range, eleven settings                                                     |                                                                                                |                                                                       |                  |  |
| TX cycle             | 0.2 sec to 4.0 sec, interlocked with range, eleven settings, can be synchronized with external keying pulse |                                                                                                |                                                                       |                  |  |
| Audio Search         |                                                                                                    |                                                                                                |                                                                       |                  |  |
| Searching method     | Echoes in the monitored was                                                                                 | Echoes in the direction of the bearing marker are audibly monitored with built-in loudspeaker. |                                                                       |                  |  |
| Audio output         | 2 W                                                                                                    |                                                                                                |                                                                       |                  |  |
| Audio frequency      | 1 kHz                                                                                                    |                                                                                                |                                                                       |                  |  |
| Transmitter Unit     |                                                                                                    |                                                                                                |                                                                       |                  |  |
| Transmitter section  | High power                                                                                                  | MOS FET ampli                                                                                  | fier                                                                  |                  |  |
| Receiver section     | Low noise superheterodyne, continuously scanning beam forming, GAIN, TVG (near, far), AGC                   |                                                                                                |                                                                       |                  |  |
| Tx frequency         | 55 kHz or 7                                                                                                 | /0 kHz                                                                                         |                                                                       |                  |  |

### **Tilt Angle**

Tilt beam angle

 $0^{\circ}$  to 55°, continuously variable

#### Hull Unit

|                        | CSH-7030                                          | CSH-7031 |
|------------------------|---------------------------------------------------|----------|
| Transducer travel      | 600 mm                                            | 400 mm   |
| Raising time           | 25 sec                                            | 20 sec   |
| Lowering time          | 20 sec                                            | 14 sec   |
| Driving system         | Remote electric control                           |          |
| Allowable ship's speed | 18 knots max, 16 kts during raise/lower operation |          |

#### Power Supply, Power Consumption

24 VDC, 160 W (average), maximum 280 W (ship's speed 16 knots, raising transducer) (100 VAC operation with optional rectifier)

#### Color

Display unit Panel: N 3.0 Newtone No. 5, Cover: 2.5GY 5/1.5

Transceiver unit, hull unit Munsell 2.5G 7/2 Newtone No.5

#### **Environmental Conditions**

| Temperature | $0^{\circ}$ C to $+50^{\circ}$ C |
|-------------|----------------------------------|
| Humidity    | Less than 85%                    |